| CARE | Installation Guide | by Honeyweii |
|------|--------------------|--------------|

# CARE 10.08.01

INSTALLATION GUIDE

| Software License Advisory | This document supports software that is proprietary to Honeywell GmbH, Honeywell Control Systems Ltd. and/or to third party software vendors. Before software delivery, the end user must execute a software license agreement that governs software use. Software license agreement provisions include limiting use of the software to equipment furnished, limiting copying, preserving confidentiality, and prohibiting transfer to a third party. Disclosure, use, or reproduction beyond that permitted in the license agreement is prohibited. |
|---------------------------|----------------------------------------------------------------------------------------------------|
| Trademark Information     | CentraLine and 'close to you' are trademarks of Honeywell Inc.                                                                                                    |
|                           | Windows 7 and Windows 8 and Word are registered trademarks of Microsoft Corp.                                                                                                    |

# CONTENTS

| APPLICABLE LITERATURE         |                                                                                                    | 7                                |
|-------------------------------|----------------------------------------------------------------------------------------------------|----------------------------------|
| INSTALLATION                  | USB Driver Installation for Windows 7<br>FALCON Controller                                                                                                    | <b>7</b><br>10<br>10             |
|                               | EAGLE Controller<br>USB Driver Installation for Windows 8<br>FALCON Controller<br>EAGLE Controller<br>USB Driver Installation for Windows 10<br>Maintenance of CARE | 10<br>14<br>14<br>15<br>19<br>20 |
| LICENSING                     |                                                                                                    | 21                               |
| CUSTOMIZE WINDOWS DEFAULT REG | ONAL AND LANGUAGE SETTINGS                                                                                                    | <b>22</b><br>39                  |

# APPLICABLE LITERATURE

| Form No.                               | Title                                                                                                    |
|----------------------------------------|----------------------------------------------------------------------------------------------------|
| EN2Z-0937GE51                          | Excel CARE User Guide                                                                                                    |
| 74-3556 (US)<br>EN2B-0183GE51 (Europe) | Excel Live CARE User Guide<br>Instructions for using Live CARE software to access controller files on-line and<br>simulate operation                                                                                                    |
| EN2Z-0940GE51                          | Excel CARE Control Icons User Guide<br>Descriptions and application examples of control icons used in the CARE control strategy                                                                                                    |
| EN2B-162GE51                           | RACL Editor User Guide<br>Graphical Editor for creation oft strategy logic programs for Excel 800/500 controllers.                                                                                                    |
| 74-3594 (US)<br>EN2B-185GE51 (Europe)  | ASPECD Editor User Guide<br>Provides functions to modify the user interface for Excel Operator Terminals                                                                                                    |
| EN2Z-0971GE51                          | Eagle User Guide<br>Comprehensive description of the Onboad HMI Eagle controller function                                                                                                    |
| EN2Z-0970GE51                          | EAGLE Web Interface User Guide<br>Comprehensive description of the BACnet functions and operation of the EAGLE<br>controller via Web interface                                                                                                    |
| EN2Z-0929GE51                          | CL-Touch User Guide<br>Detailed instructions for using the CL-Touch panel unit                                                                                                    |
| EN2B-0092GE51                          | Excel 50/100/500/600/800 Software Description<br>Fundamentals of the Excel 5000 system                                                                                                    |
| Hardware Requirements                  | <ul> <li>Minimum Pentium PC 133 MHz (333 MHz highly recommended).</li> <li>Graphic board and monitor, which support at least 1024 x 768 pixel (1024 x 768 recommended)</li> <li>Minimum 32 MB RAM (128 MB recommended)</li> <li>Minimum* 100 free space on PC disk drive (200 MB recommended) Printers supported by MS-Winword (HP LaserJet recommended)</li> <li>* Check for free space while in Windows™. When Windows™ is running, it can use large pieces of disk space, for example, for a temporary swap file. If you check while in DOS, you may think you have enough memory, but you will have less after you start Windows™. For software localization and creation of local language installations, a minimum of 100 MB free disk space is required.</li> </ul> |
| Software Requirements                  | <ul> <li>Microsoft<sup>®</sup> Windows 7, -8<br/>For Enhanced Printout: Office 2007 and 2010 for Windows 7, Office 2007, 2010<br/>and 365 for Windows 8</li> <li>For localization of the software components: Visual Localize 2.01.01 or higher.</li> </ul>                                                                                                    |

# **INSTALLATION**

Windows 7 and 8

Administrator Privileges If CARE 10.08.01 is installed on a Windows 7 or Windows 8 PC, the CARE user must have administrator privileges. If the CARE user has set up the PC on which CARE will be installed, administrator privileges are automatically assigned to the user by default. If the CARE user has not set up the PC, the administrator must provide administrator privileges to the user or must install CARE on the user's PC.

#### IMPORTANT

CARE can only be run as non-administrator if it has been installed in any of the fore-mentioned ways.

The following CARE components cannot be installed under Windows 64-Bit Versions:

- LiveCARE
- ASPECD Editor
- RACL Editor

Windows 8 .NET When installing CARE the first time, you must be connected to the internet to ensure proper installation of .NET. LNS With Windows 8 you cannot support LNS. Hence, all functions based on LNS, e.g. database synchronization and plugins, will not work. Normal LON engineering within CARE is fully supported. Several Licenses of It is only possible to install one Version of CARE 10.08.01 on the same PC. CARE 10.08.01 on Same PC? **Different CARE Versions** When installing CARE 10.08.01 into a CARE folder where a previous CARE version is installed, all files of the previous CARE installation will be deleted. If you want to on Same PC keep an old CARE version running on the same PC additionally to CARE 10.08.01, you should install CARE 10.08.01 into a different folder. In case of installation of CARE 1.3.X and CARE 10.08.01 on the same PC, CARE 10.08.01 should not be installed into the "CARE"-subdirectory because this is the directory automatically used by the CARE 1.3.X setup procedure. Choose a different name, e.g. C:\CAR10.08.01 instead. In case the element library of an already installed CARE version is different from the element library of CARE 10.08.01, run an element library backup in your legacy CARE version. This is required only for CARE 1.4.1 and higher. The element library backup could then be merged in the new CARE version via the "Database/Import/Element Library" command as soon as the new CARE version is installed. **Installation Path** The DOS path is restricted to 17 characters. This limit can easily be reached when selecting an installation directory consisting of several folder levels of which each level is relatively long. To use long paths to be displayed in the Windows Explorer without exceeding the DOS restriction it is recommended to use no subfolders. The folder name can then be as long as desired: Example: C:\CARE100\_LICENSE\_FOR\_MR\_KLEIN\_ßTEST\_30062012 The length of the DOS path affects also the function of the CAREDB.TAF file which CARE uses for its database functions. Your PC may already have an older version of this file that is in use by other RAIMA-type applications. To ensure that CARE finds the correct CAREDB.TAF file, the DOS path to the CARE installation directory should be less than 17 characters. CentraLine Software and CARE It is possible to run CARE and ARENA, and COACH on the same PC at the same time. **General Procedure** 1. Start Windows<sup>™</sup> software, if not already operating. 2. Insert the protection plug containing the valid CARE license. 3. Check the amount of free disk space that is available on the drive where you want to install CARE. IMPORTANT If a CARE directory already exists, first back up the CARE database and Element Library, then copy your specific PIC and XFM files and the default files from the PCBSTD folder to a save location. 4. Download the CARE installation files from www.centraline.com.

5. Extract the .ZIP. file to a folder on a local PC drive.

#### IMPORTANT

CARE must not be installed from a network drive because the Repair and Modify functions will not be available.

6. For Windows 7 and 8, right-click the SETUP.EXE program and then click Run as administrator.

RESULT: The Welcome dialog box displays.

7. Click **Next >** to continue.

RESULT: A dialog box with the license agreement displays.

- 8. Read the license agreement carefully. Then click Yes
  - RESULT: The Choose Destination Location dialog box displays.
- **9.** Keep default destination folder or click **Browse** button and choose another folder where you want CARE to be installed.
  - NOTES: The DOS path is restricted to 17 characters. This limit can easily be reached when selecting a destination location consisting of several folder levels of which each level is relatively long. To use long paths to be displayed in the Windows Explorer without exceeding the DOS restriction it is recommended to use no subfolders. The folder name can then be as long as desired:

Example:

C:\CARE1000\_LICENSE\_FOR\_MR\_KLEIN\_&TEST\_30052013

10. Click Next >.

RESULT: The Select Components dialog box displays.

11. Select the CARE components you want to be installed.

NOTES: To use ASPECD Editor and/or RACL Editor, an additional license has to be ordered.

DIN Element library installs a CARE database without elements, but with DIN pic files and one heating, cooling and air-conditioning element library.

**12.** Click **Next >** to continue.

RESULT: The Select Program folder dialog box displays.

- 13. Edit program folder name, if desired, or confirm by clicking Next >.
- **14.** The *Start Copying Files* dialog box is displayed showing all selected components.
- 15. Click Next > to continue.
  - RESULT: Setup installs the selected components. Setup also creates a copy of the existing CARE.INI file in the Windows and WINNT directory, respectively.

After all files have been copied, the InstallShield Wizard Complete dialog box is displayed

16. Click Finish to close the setup.

# USB Driver Installation for Windows 7

## **FALCON Controller**

NOTE: The access to the FALCON controller via USB from a Windows 7 PC does not need a driver installation for the D-Link DUB E100 USB adapter. A driver installation is only necessary if you would add a further USB network card to your PC using the D-Link DUB E100 USB adapter. If so, download the corresponding driver from the manufacturer's home page and install the driver via standard procedure for Windows 7 drivers.

The FALCON controller will be connected to the CARE PC as shown in the following figure.

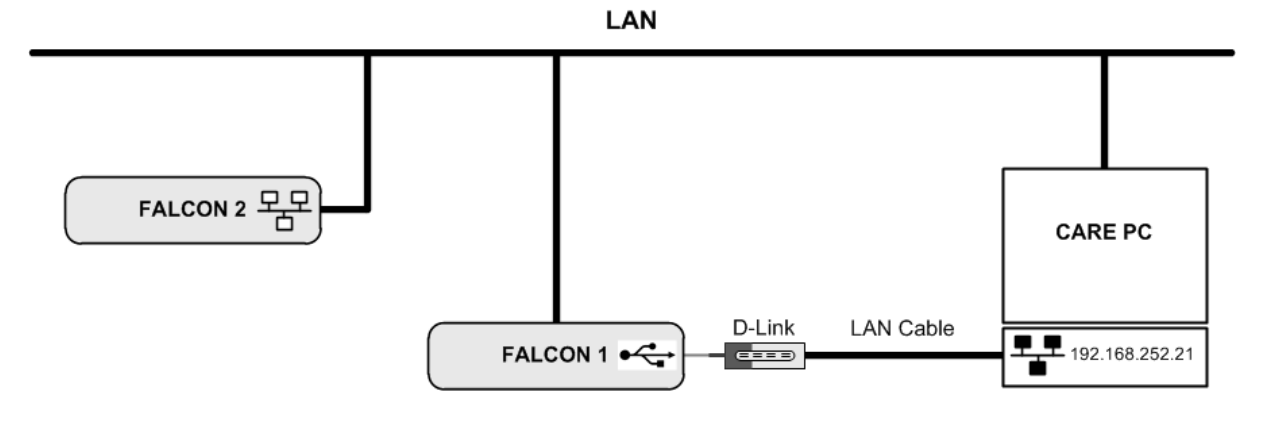

## **EAGLE** Controller

For connecting the EAGLE controller to the CARE PC you need an USB cable of type A Male to type B Male (Type B standard).

The EAGLE controller will be connected to the CARE Windows 7 PC as shown in the following figure.

LAN

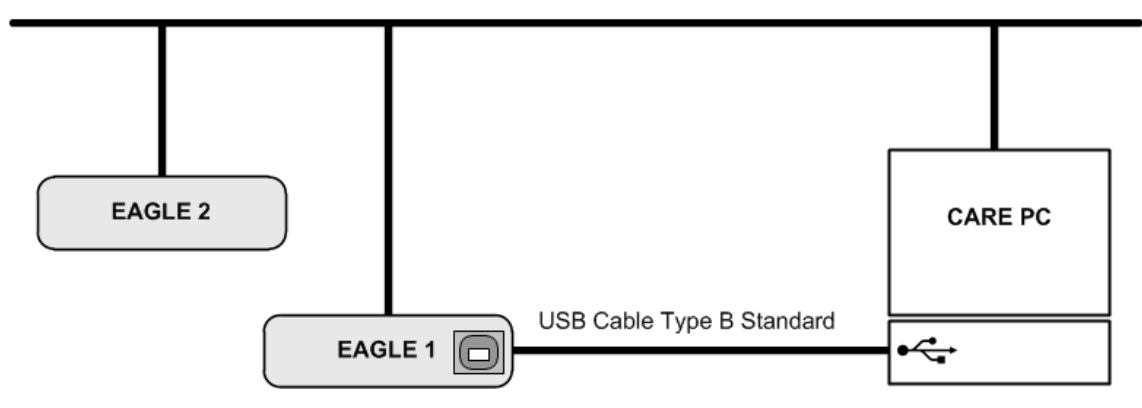

**Driver Variants** Depending on the firmware version there are different ways to install the USB driver.

- **1.** On most PC the update is done automatically with the Windows update function.
- 2. Or you can use the driver delivered with CARE (procedure starts with step 7).
- **3.** For firmware 4.00.00 or higher you can use the Microsoft driver from your Windows 7 installation (procedure starts with step 17).

Procedure

 Insert the A Male connector of the USB cable into an USB inferface jack of the PC and insert the B Male connector into the controller's USB device interface jack.

RESULT: The Found New Hardware Wizard is enabled in the Windows Task Line.

- 2. In the Windows Task Line, double-click the icon.
  - RESULT: The Driver Software Installation message box displays.

| Driver Software Installation                                                                     | 23    |
|--------------------------------------------------------------------------------------------------|-------|
| Device driver software was not successfully installed                                            |       |
| RNDIS/Ethernet Gadget XNo driver found                                                           |       |
| You can change your setting to automatically search Windows Update for drivers<br>Change setting |       |
| What can I do if my device did not install properly?                                             |       |
|                                                                                                  | Close |

- **3.** If no RNDIS/Ethernet Gadget driver was found as indicated by the message 'X No driver found', click **Change setting...** button.
  - RESULT: The Device Installation Settings dialog box displays.

| Device Installation Settings                                                          |
|---------------------------------------------------------------------------------------|
| Do you want Windows to download driver software and realistic icons for your devices? |
| Yes, do this automatically (recommended)                                              |
| No, let me choose what to do                                                          |
| Always install the best driver software from Windows Update.                          |
| Install driver software from Windows Update if it is not found on my computer.        |
| Never install driver software from Windows Update.                                    |
| Replace generic device icons with enhanced icons                                      |
| Why should I have Windows do this automatically?                                      |
| Save Changes Cancel                                                                   |

- 4. Select No, let me choose what to do, and then select Install driver software from Windows Update if it is not found on my computer.
- 5. Click Save Changes button.
  - RESULT: Software tries to install the RNDIS/Ethernet Gadget driver. If the driver is successfully installed, it can be seen in the following locations within Windows (see figures below):
    - In Control Panel \ Hardware and Sound \ Devices and Printers

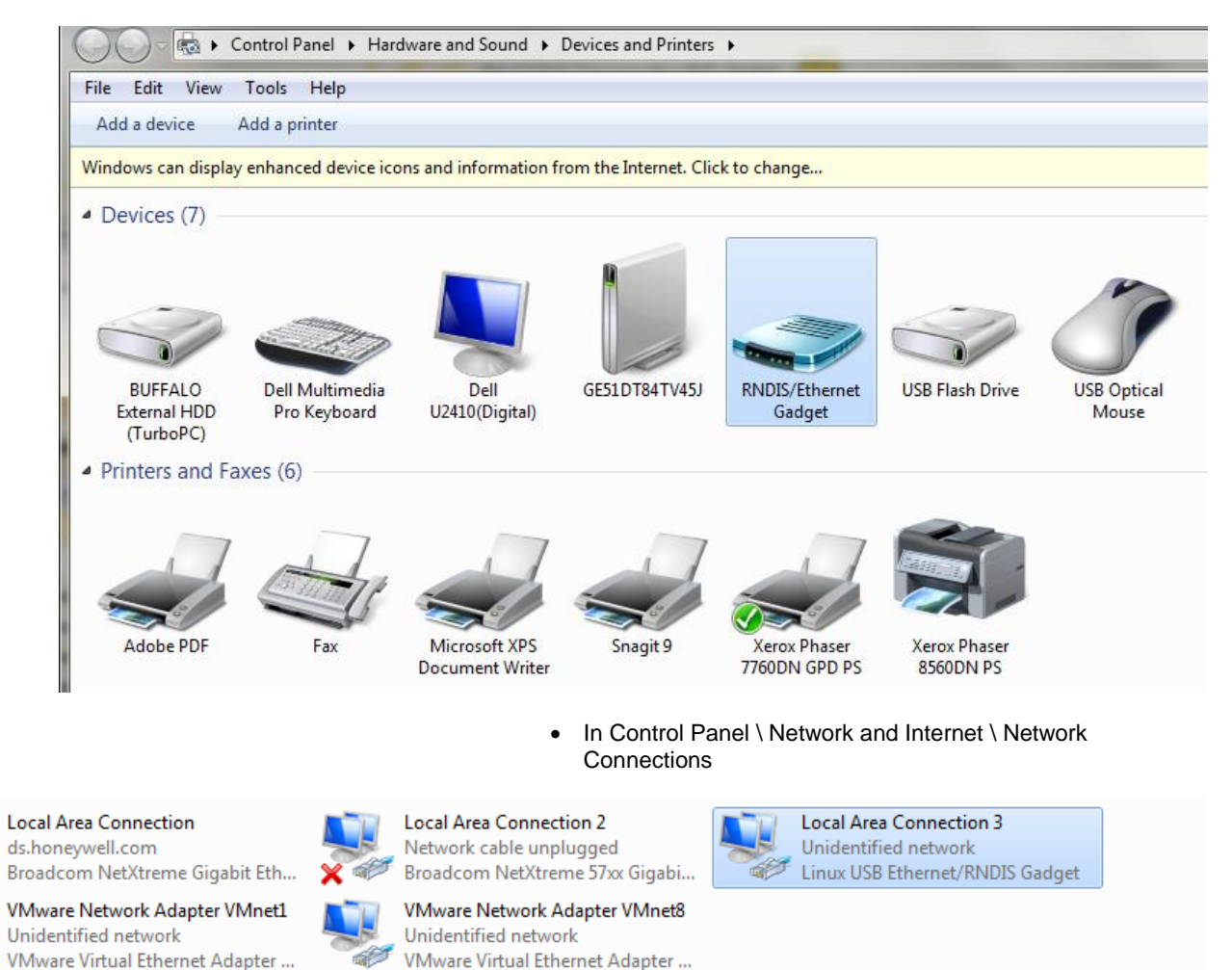

In Control Panel \ Device Manager \ Network Adapters

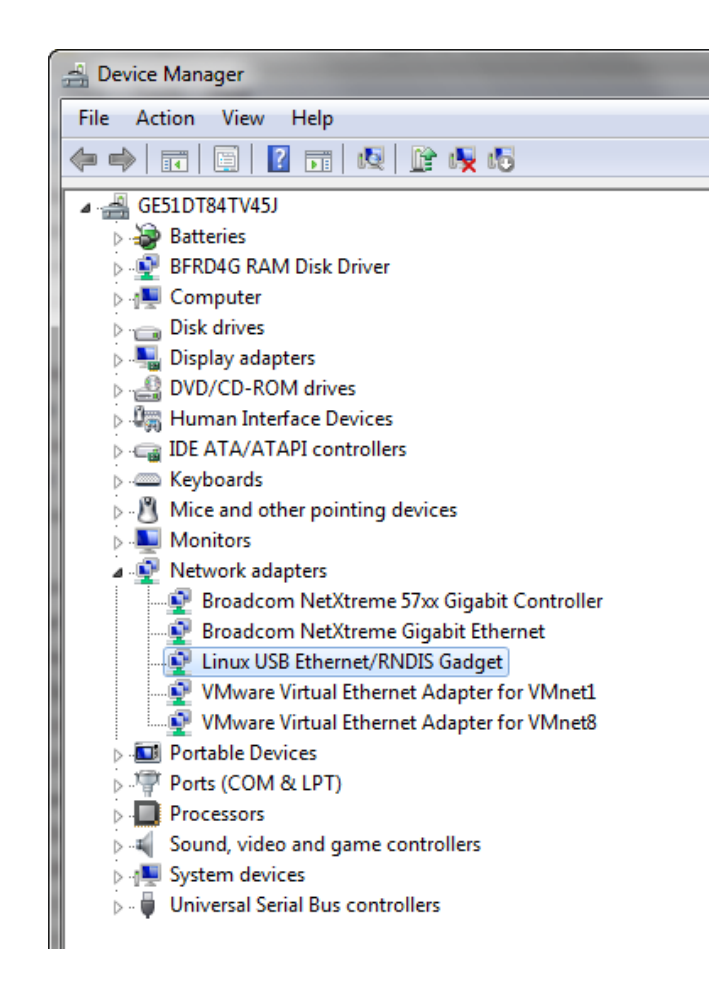

- 6. If the driver has still not been successfully installed, do the following:
- 7. Right-click on the driver in the **Network adapters** folder in the *Device Manager*, and then click **Update Driver Software**.
- 8. Click Browse my computer for driver software
- 9. Click Let me Pick from a list of device drivers on my computer.
- 10. Click Have Disk...
- 11. Click Browse... and navigate to the folder <drive:>\CARE\drivers.
- Depending on your Windows operating system type (32 bit or 64 bit), select the RNDIS USB driver (32Bit) or the RNDIS USB driver (64Bit) file, and then click Open.
- 13. Click OK.
- 14. Select Linux USB Ethernet/RNDIS Gadget, and then click Next>.
- 15. If a warning message displays, click Continue Anyway.

RESULT: Windows will install the driver.

- 16. Click Close
- 17. Check the successful installation of the driver as described in step 5.
- 18. If this still does not work, use the driver shipped with Windows.
- **19.** Right-click on the driver in the **Network adapters** folder in the *Device Manager*, and then click **Update Driver Software**.
- 20. Click Browse my computer for driver software

- 21. Click Let me Pick from a list of device drivers on my computer.
- 22. Uncheck the Show compatible hardware box
- 23. Select the Manufacturer Microsoft Corporation
- 24. Select Remote NDIS Compatible Device

| 🚱 🗕 Update Driver Software - NDIS-k                                                                                            | ompatibles Remotegerät #3                                                                          |
|----------------------------------------------------------------------------------------------------|----------------------------------------------------------------------------------------------------|
| Select Network Adapter Click the Network Adapte installation disk for this fe                                                  | r that matches your hardware, then click OK. If you have an<br>ature, click Have Disk.             |
| Manufacturer<br>Marvell<br>Microsoft<br>Microsoft Corporation<br>Motorola Inc<br>Inc<br>Inc<br>Inc<br>Inc<br>Inc<br>Inc<br>Inc | Network Adapter: Remote NDIS based Internet Sharing Device Remote NDIS Compatible Device Have Disk |
|                                                                                                    | Next Cancel                                                                                        |

25. Check the successful installation of the driver as described in step 5.

26. If the device status is "This device cannot start. (Code 10)", reboot your PC.

## USB Driver Installation for Windows 8

#### **FALCON Controller**

NOTE: The access to the FALCON controller via USB from a Windows 8 PC does not need a driver installation for the D-Link DUB E100 USB adapter. A driver installation is only necessary if you would add a further USB network card to your PC using the D-Link DUB E100 USB adapter. If so, download the corresponding driver from the manufacturer's home page and install the driver via standard procedure for Windows 7 drivers.

The FALCON controller will be connected to the CARE PC as shown in the following figure.

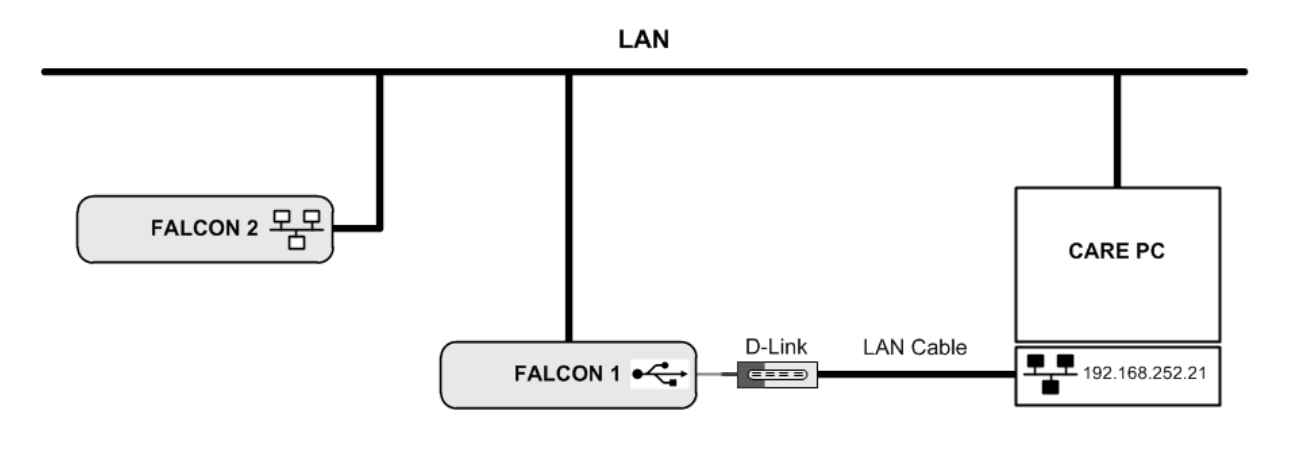

## **EAGLE** Controller

For connecting the EAGLE controller to the CARE PC you need an USB cable of type A Male to type B Male (Type B standard).

The EAGLE controller will be connected to the CARE Windows 8 PC as shown in the following figure.

PC and insert the B Male connector into the controller's USB device interface

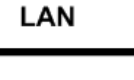

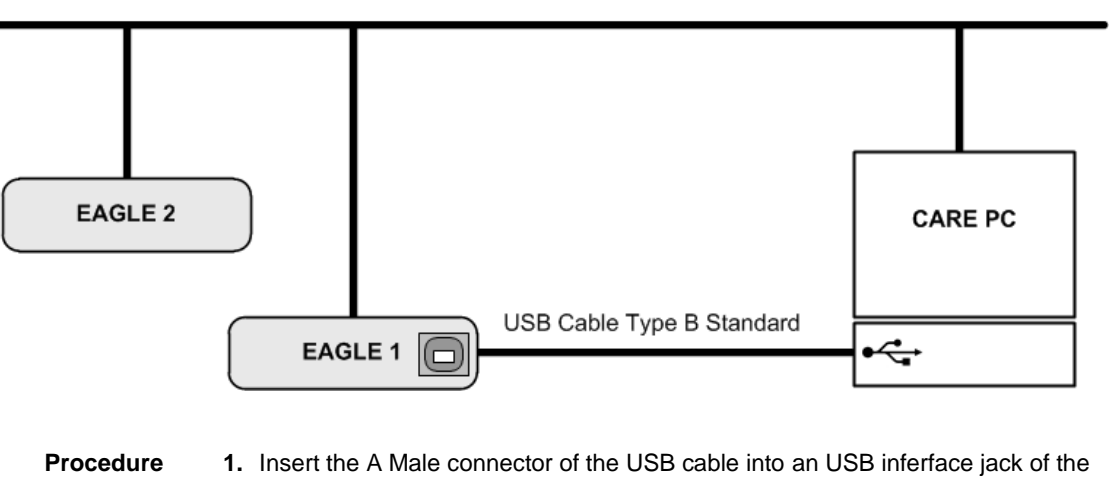

2. In Windows, start the device manager.

jack.

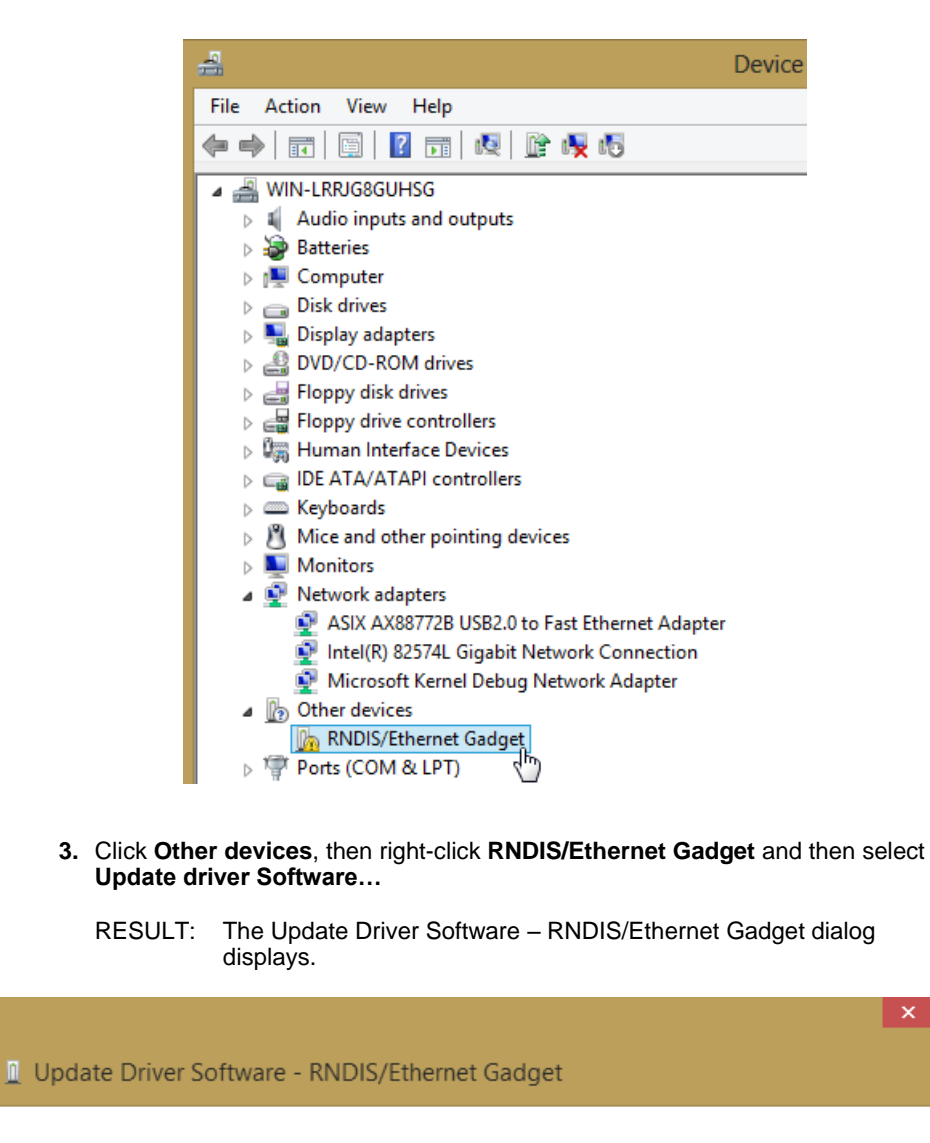

How do you want to search for driver software?

e

- Search automatically for updated driver software Windows will search your computer and the Internet for the latest driver software for your device, unless you've disabled this feature in your device installation settings.
- Browse my computer for driver software Locate and install driver software manually.
  - 4. Click Browse my computer for driver Software...

| 9 | Update Driver Software - RNDIS/Ethernet Gadget                                                                                                    |
|---|----------------------------------------------------------------------------------------------------|
|   | Browse for driver software on your computer                                                                                                    |
|   | Search for driver software in this location:                                                                                                    |
|   | C:\Easylon V Browse                                                                                                    |
|   | ✓ Include subfolders                                                                                                    |
|   | Let me pick from a list of device drivers on my computer<br>This list will show installed driver software compatible with the device and all driver<br>software in the same category as the device. |
|   | Next Cancel                                                                                                    |

#### 5. Click Let me pick from a list of device drivers on my computer.

|   |                                                | ×      |
|---|------------------------------------------------|--------|
| 0 | Update Driver Software - RNDIS/Ethernet Gadget |        |
|   | Select your device's type from the list below. |        |
|   | Common hardware types:                         |        |
|   | Medium Changer devices                         |        |
|   | Imm Memory devices                             |        |
|   | Memory technology devices                      |        |
|   | 🖞 Mice and other pointing devices              |        |
|   | Mobile devices                                 |        |
|   | Modems                                         |        |
|   | Monitors                                       |        |
|   | Multifunction adapters                         |        |
|   | T Multi-port serial adapters                   |        |
|   | Network adapters                               |        |
|   | network Client                                 |        |
|   | Network Protocol                               |        |
|   |                                                | _      |
|   | Next                                           | Cancel |

6. Select Network adapters.

|   |                                                                                                    |                  |                                                                                                    | ×    |
|---|----------------------------------------------------------------------------------------------------|------------------|----------------------------------------------------------------------------------------------------|------|
| G | Update Driver Software                                                                                                    | - R              | NDIS/Ethernet Gadget                                                                                                    |      |
|   | Select Network Adapter Click the Network Adap installation disk for this                                                                 | ter t<br>feat    | hat matches your hardware, then click OK. If you have an<br>ure, click Have Disk.                                                                                                    |      |
|   | Manufacturer<br>Marvell<br>Microsoft<br>Motorola, Inc.<br>NEC<br>This driver is digitally signed<br><u>Tell me why driver signing is</u> | <pre>^ imp</pre> | Network Adapter:<br>Bluetooth Device (Personal Area Network)<br>Bluetooth Device (RFCOMM Protocol TDI)<br>Generic Mobile Broadband Adapter<br>Hyper-V Virtual Ethernet Adapter<br>Hyper-V Virtual Ethernet Adapter<br>Have Disk | *    |
|   |                                                                                                    |                  | Next Can                                                                                                    | icel |

7. Select Microsoft.

| 📀 🧕 Update Driver Software - F                                                                                                    | NDIS/Ethernet Gadget                                                                                                    |          |
|----------------------------------------------------------------------------------------------------|----------------------------------------------------------------------------------------------------|----------|
| Select Network Adapter Click the Network Adapter installation disk for this fea                                                              | that matches your hardware, then click OK. If you have an<br>ture, click Have Disk.                                                                                |          |
| Manufacturer<br>Marvell<br>Microsoft<br>Motorola, Inc.<br>NEC<br>This driver is digitally signed.<br><u>Tell me why driver signing is im</u> | Network Adapter:<br>Remote NDIS based Internet Sharing Device<br>Remote NDIS Compatible Device<br>USB RNDIS Adapter<br>USB RNDIS6 Adapter<br>Have Disk<br>uportant | <b>^</b> |
|                                                                                                    | Next Can                                                                                                    | ncel     |

8. Select USB-RNDIS-Adapter, and then click Next button.

RESULT: The Update Driver Warning message box displays.

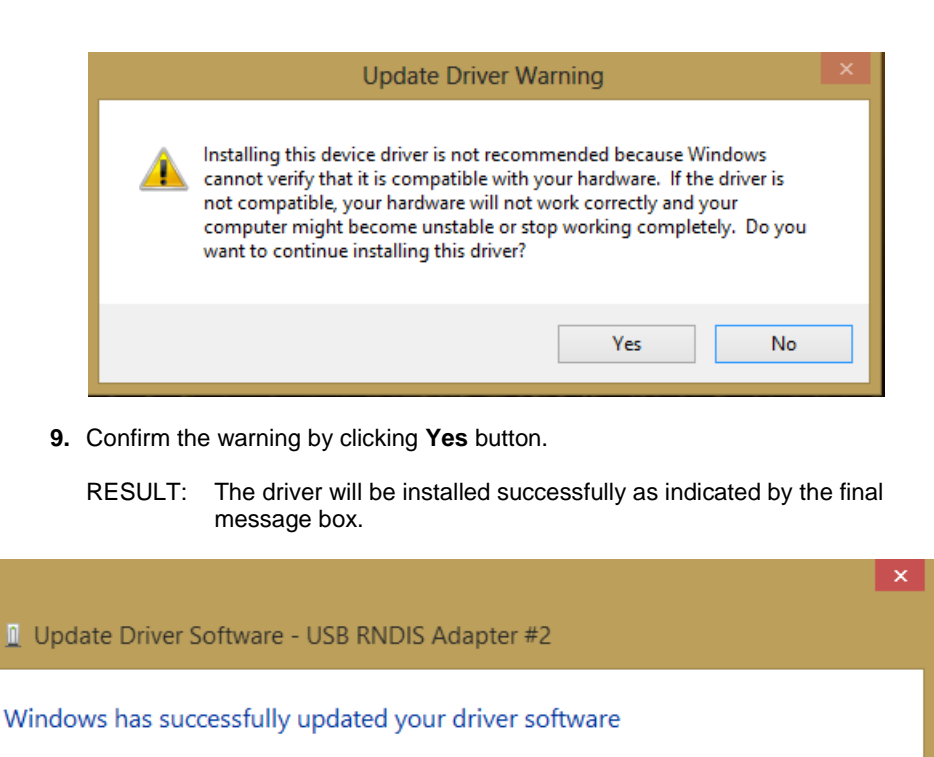

Windows has finished installing the driver software for this device:

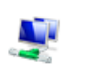

4

USB RNDIS Adapter

**10.** Click **Close** button.

# USB Driver Installation for Windows 10

For controllers with firmware 4.00.00 or higher, the appropriate driver is automatically installed with a Windows update. For firmware 3.04.05 or lower, the automatic installation does not work: Please download the appropriate USB driver prior to the installation at:

http://catalog.update.microsoft.com/v7/site/ScopedViewRedirect.aspx?updateid=37e 35bd4-d788-4b83-9416-f78e439f90a2

Please connect the controller to the PC as described in the "USB Driver Installation for Windows 8" section and perform the general installation procedures for drivers in Windows 10.

Close

# Maintenance of CARE

The CARE Installation procedure is part of the CARE Setup Maintenance program, which includes a Repair and a Remove function in addition.

#### Modify

Use the Modify function to install additional components or to remove already installed components.

#### Repair

Use the Repair function for restoring files which have been deleted accidentally. The Repair function may corrupt CARE database files when restoring deleted database files.

#### Remove

Use the Remove function to completely remove the current CARE version from your PC. Note that all projects and the database will be deleted. Do the respective backups before using this maintenance option.

| InstallShield Wi                | zard                                                                                                    |
|---------------------------------|----------------------------------------------------------------------------------------------------|
| <b>Welcome</b><br>Modify, repai | r, or remove the program.                                                                                       |
| Welcome to<br>installation. C   | the CARE Setup Maintenance program. This program lets you modify the current<br>Click one of the options below. |
| ⊙ <u>Modify</u>                 | Select new program components to add or select currently installed<br>components to remove.                     |
| C R <u>e</u> pair               | Reinstall all program components installed by the previous setup.                                               |
| C <u>R</u> emove                | Remove all installed components.                                                                                |
|                                 | < <u>B</u> ack <u>N</u> ext > Cancel                                                                            |

# LICENSING

CARE can be ordered on a protection plug from the Customer Service Center. The CARE software can be downloaded at:

http://web.ge51.honeywell.de/productsupport/website/tools.htm

These versions are unregistered demo versions with restricted functionality (Evaluation mode).

#### IMPORTANT

Honeywell engineering software can only be ordered by Honeywell affiliates using the Honeywell ordering system. Thus, external customers must order via their Honeywell representative.

To continue with the whole functionality, you need a valid license key for the demo version. This key is provided on an USB protection plug. Depending on the license, various features are provided.

The licensing can quickly be done either by using the CARE License Manager (automatic background connection to the Honeywell License Server, or directly on the Honeywell License Server (<u>http://license.ge51.honeywell.de</u>).

#### Procedure

- 1. Insert the USB protection plug that contains the valid license into an USB socket of the CARE PC.
- 2. Start CARE.
- 3. Open CARE Registration dialog box by clicking on Help menu.
- 4. Click menu item Help, then submenu item Registration.

RESULT: The License Manager window and its Online Help displays.

5. Follow the instructions on **How to activate a new license** described in the *Help on First Steps* window.

# CUSTOMIZE WINDOWS DEFAULT REGIONAL AND LANGUAGE SETTINGS

In order to setup an Excel 5000 system that uses any language other than the respective Windows default language, you must customize the Regional and Language Options Settings in Windows as a prerequisite before working with COACH / CARE and COACH Online / Excel Online. In addition, for successful application engineering, the controller must be equipped with the appropriate firmware and XI582 with the appropriate EPROM.

For all settings to be done, please refer to the country and language settings table that lists the settings for:

- Windows
- COACH / CARE
- COACH Online / Excel Online
- XI852 EPROM
- Controller firmware

For information on coding special characters in Western, Eastern and Turkish languages, please refer to the character settings tables following the country and language settings table.

To customize Windows, refer to the procedure following the character settings tables.

| Table 1. | CentraLine Country | and Language Settings |
|----------|--------------------|-----------------------|
|----------|--------------------|-----------------------|

| Country            | Windows Version /<br>Regional and<br>Language Options<br>Settings | COACH<br>Country<br>Selection | Controllers with Internal Text MMI               |                                                                                              | Controllers with<br>Internal Graphic<br>MMI                                    | Controllers with<br>External<br>CLMMI00N2x | Controllers with<br>CL-Touch         | COACH<br>Online  |
|--------------------|-------------------------------------------------------------------|-------------------------------|--------------------------------------------------|----------------------------------------------------------------------------------------------|--------------------------------------------------------------------------------|--------------------------------------------|--------------------------------------|------------------|
| Controller<br>Type |                                                                   |                               | Tiger                                            | Panther                                                                                      | Panther                                                                        | Lion                                       | Tiger, Panther,<br>Lion              |                  |
| OS-No              |                                                                   |                               | CLTG38L11<br>CLTG00MMI<br>(required<br>firmware) | CLPA13LC1x<br>CLPA13LM1x<br>CLPA21CM1x<br>CLPA21LC1x<br>CLPA21LM1x<br>(required<br>firmware) | CLPA13LC2x<br>CLPA13LM2x<br>CLPA21LC2x<br>CLPA21LM2x<br>(required<br>firmware) | CLMMI00N2x<br>(required<br>hardware)       | CLMMI00N31<br>(required<br>firmware) |                  |
| Several            | Arabic                                                            | not supported                 | not supported                                    | not supported                                                                                | not supported                                                                  | not supported                              | not supported                        | not<br>supported |
| Australia          | English (Australia)                                               | Australia                     | XL50I207.02C<br>or higher                        | EU50L207.02C<br>or higher                                                                    | EU50L207.02C or higher                                                         | XI581B/2B-EU                               | 2.0.5.3                              | Western          |
| Albania            | Albanian                                                          | Albanian                      | XL50I207.02C<br>or higher                        | EU50L207.02C<br>or higher                                                                    | EU50L207.02C or higher                                                         | XI581B/2B-EU                               | not supported                        | Western          |
| Austria            | German (Austria)                                                  | Austria                       | XL50I207.02C<br>or higher                        | EU50L207.02C<br>or higher                                                                    | EU50L207.02C or higher                                                         | XI581B/2B-EU                               | 2.0.5.3                              | Western          |
| Belgium            | Dutch (Belgium),<br>French (Belgium)                              | Belgium                       | XL50I207.02C or higher                           | EU50L207.02C or higher                                                                       | EU50L207.02C or higher                                                         | XI581B/2B-EU                               | 2.0.5.3                              | Western          |
| Bulgaria           | Bulgarian                                                         | Bulgaria                      | not supported                                    | not supported                                                                                | EU50L207.02C or<br>higher                                                      | XI581B/2B-EU                               | not supported                        | Cyrillic         |
| Brazil             | Portuguese (Brazil)                                               | not supported                 | not supported                                    | not supported                                                                                | not supported                                                                  | not supported                              | not supported                        | not<br>supported |
| Canada             | English (Canada)                                                  | not supported                 | not supported                                    | not supported                                                                                | not supported                                                                  | not supported                              | not supported                        | not<br>supported |
|                    |                                                                   |                               |                                                  |                                                                                              |                                                                                |                                            |                                      |                  |
| China              | Chinese (Simplified)                                              | not supported                 | not supported                                    | not supported                                                                                | not supported                                                                  | not supported                              | not supported                        | not              |

| Country            | Windows Version /<br>Regional and<br>Language Options<br>Settings | COACH<br>Country<br>Selection | Controllers with Internal Text MMI               |                                                                                              | Controllers with<br>Internal Graphic<br>MMI                                    | Controllers with<br>External<br>CLMMI00N2x | Controllers with<br>CL-Touch         | COACH<br>Online     |
|--------------------|-------------------------------------------------------------------|-------------------------------|--------------------------------------------------|----------------------------------------------------------------------------------------------|--------------------------------------------------------------------------------|--------------------------------------------|--------------------------------------|---------------------|
| Controller<br>Type |                                                                   |                               | Tiger                                            | Panther                                                                                      | Panther                                                                        | Lion                                       | Tiger, Panther,<br>Lion              |                     |
| OS-No              |                                                                   |                               | CLTG38L11<br>CLTG00MMI<br>(required<br>firmware) | CLPA13LC1x<br>CLPA13LM1x<br>CLPA21CM1x<br>CLPA21LC1x<br>CLPA21LC1x<br>(required<br>firmware) | CLPA13LC2x<br>CLPA13LM2x<br>CLPA21LC2x<br>CLPA21LM2x<br>(required<br>firmware) | CLMMI00N2x<br>(required<br>hardware)       | CLMMI00N31<br>(required<br>firmware) |                     |
| Croatia            | Croatian                                                          | Croatia                       | XL50I207.02C<br>or higher                        | EU50L207.02C<br>or higher                                                                    | EU50L207.02C or<br>higher                                                      | XI581B/2B-EU                               | not supported                        | Central<br>European |
| Czech<br>Republic  | Czech                                                             | Czech<br>Republic             | XL50I207.02C<br>or higher                        | EU50L207.02C<br>or higher                                                                    | EU50L207.02C or higher                                                         | XI581B/2B-EU                               | not supported                        | Central<br>European |
| Denmark            | Danish                                                            | Denmark                       | XL50I207.02C<br>or higher                        | EU50L207.02C<br>or higher                                                                    | EU50L207.02C or<br>higher                                                      | XI581B/2B-EU                               | not supported                        | Western             |
| Finland            | Finnish                                                           | Finland                       | XL50I207.02C<br>or higher                        | EU50L207.02C<br>or higher                                                                    | EU50L207.02C or<br>higher                                                      | XI581B/2B-EU                               | not supported                        | Western             |
| France             | French                                                            | France                        | XL50I207.02C<br>or higher                        | EU50L207.02C<br>or higher                                                                    | EU50L207.02C or<br>higher                                                      | XI581B/2B-EU                               | 2.0.5.3                              | Western             |
| Germany            | German                                                            | Germany                       | XL50I207.02C<br>or higher                        | EU50L207.02C<br>or higher                                                                    | EU50L207.02C or<br>higher                                                      | XI581B/2B-EU                               | 2.0.5.3                              | Western             |
| Several            | Hebrew                                                            | as desired                    | XL50I207.02C<br>or higher                        | EU50L207.02C<br>or higher                                                                    | EU50L207.02C or<br>higher                                                      | XI581B/2B-EU                               | not supported                        | Western             |
| Hungary            | Hungarian                                                         | Hungary                       | XL50I207.02C<br>or higher                        | EU50L207.02C<br>or higher                                                                    | EU50L207.02C or<br>higher                                                      | XI581B/2B-EU                               | not supported                        | Central<br>European |
| Iceland            | Icelandic                                                         | Iceland                       | XL50I207.02C<br>or higher                        | EU50L207.02C<br>or higher                                                                    | EU50L207.02C or<br>higher                                                      | XI581B/2B-EU                               | not supported                        | Western             |
| Ireland            | English (Ireland)                                                 | United<br>Kingdom             | XL50I207.02C<br>or higher                        | EU50L207.02C<br>or higher                                                                    | EU50L207.02C or<br>higher                                                      | XI581B/2B-EU                               | 2.0.5.3                              | Western             |
| Italy              | Italian                                                           | Italy                         | XL50I207.02C<br>or higher                        | EU50L207.02C<br>or higher                                                                    | EU50L207.02C or<br>higher                                                      | XI581B/2B-EU                               | 2.0.5.3                              | Western             |
|                    |                                                                   |                               |                                                  |                                                                                              |                                                                                |                                            |                                      |                     |
| Japan              | Japanese                                                          | not supported                 | not supported                                    | not supported                                                                                | not supported                                                                  | not supported                              | 2.0.5.3                              | not<br>supported    |
| Korea              | Korean                                                            | not supported                 | not supported                                    | not supported                                                                                | not supported                                                                  | not supported                              | not supported                        | not<br>supported    |
| Lithuania          | Lithuanian                                                        | Lithuania                     | not supported                                    | not supported                                                                                | EU50L207.02C or<br>higher                                                      | XI581B/2B-EU                               | not supported                        | Cyrillic            |
| Macedonia          | Macedonian                                                        | Macedonia                     | not supported                                    | not supported                                                                                | EU50L207.02C or<br>higher                                                      | XI581B/2B-EU                               | not supported                        | Cyrillic            |
| Mexico             | Spanish (Mexico)                                                  | not supported                 | not supported                                    | not supported                                                                                | not supported                                                                  | not supported                              | 2.0.5.3                              | not<br>supported    |
| Morocco            | French                                                            | Morocco                       | XL50I207.02C<br>or higher                        | EU50L207.02C<br>or higher                                                                    | EU50L207.02C or higher                                                         | XI581B/2B-EU                               | 2.0.5.3                              | Western             |
| Nether-<br>lands   | Dutch                                                             | Netherlands                   | XL50I207.02C or higher                           | EU50L207.02C<br>or higher                                                                    | EU50L207.02C or<br>higher                                                      | XI581B/2B-EU                               | 2.0.5.3                              | Western             |
| New<br>Zealand     | English<br>(New Zealand)                                          | not supported                 | not supported                                    | not supported                                                                                | not supported                                                                  | not supported                              | 2.0.5.3                              | not<br>supported    |
| Norway             | Norwegian                                                         | Norway                        | XL50I207.02C<br>or higher                        | EU50L207.02C<br>or higher                                                                    | EU50L207.02C or higher                                                         | XI581B/2B-EU                               | 2.0.5.3                              | Western             |
| Poland             | Polish                                                            | Poland                        | XL50I207.02C<br>or higher                        | EU50L207.02C<br>or higher                                                                    | EU50L207.02C or higher                                                         | XI581B/2B-EU                               | not supported                        | Central<br>European |

| Country            | Windows Version /<br>Regional and<br>Language Options<br>Settings       | COACH<br>Country<br>Selection          | Controllers with Internal Text MMI               |                                                                                              | Controllers with<br>Internal Graphic<br>MMI                                    | Controllers with<br>External<br>CLMMI00N2x | Controllers with<br>CL-Touch         | COACH<br>Online     |
|--------------------|-------------------------------------------------------------------------|----------------------------------------|--------------------------------------------------|----------------------------------------------------------------------------------------------|--------------------------------------------------------------------------------|--------------------------------------------|--------------------------------------|---------------------|
| Controller<br>Type |                                                                         |                                        | Tiger                                            | Panther                                                                                      | Panther                                                                        | Lion                                       | Tiger, Panther,<br>Lion              |                     |
| OS-No              |                                                                         |                                        | CLTG38L11<br>CLTG00MMI<br>(required<br>firmware) | CLPA13LC1x<br>CLPA13LM1x<br>CLPA21CM1x<br>CLPA21LC1x<br>CLPA21LM1x<br>(required<br>firmware) | CLPA13LC2x<br>CLPA13LM2x<br>CLPA21LC2x<br>CLPA21LM2x<br>(required<br>firmware) | CLMMI00N2x<br>(required<br>hardware)       | CLMMI00N31<br>(required<br>firmware) |                     |
| Portugal           | Portuguese                                                              | Portugal                               | XL50I207.02C<br>or higher                        | EU50L207.02C<br>or higher                                                                    | EU50L207.02C or<br>higher                                                      | XI581B/2B-EU                               | not supported                        | Western             |
| Romania            | Romanian                                                                | Romania                                | XL50I207.02C<br>or higher                        | EU50L207.02C<br>or higher                                                                    | EU50L207.02C or<br>higher                                                      | XI581B/2B-EU                               | not supported                        | Central<br>European |
| Russia             | Russian                                                                 | Russia                                 | not supported                                    | not supported                                                                                | EU50L207.02C or higher                                                         | XI581B/2B-EU                               | not supported                        | Cyrillic            |
| Serbia             | Serbian (Latin, Bosnia<br>and Herzegovina)                              | Serbia                                 | not supported                                    | not supported                                                                                | EU50L207.02C or<br>higher                                                      | XI581B/2B-EU                               | not supported                        | Cyrillic            |
| Slovakia           | Slovak                                                                  | Slovakia                               | EU50L207.02C<br>or higher                        | EU50L207.02C<br>or higher                                                                    | EU50L207.02C or<br>higher                                                      | XI581B/2B-EU                               | not supported                        | Central<br>European |
| Slovenia           | Slovenian                                                               | Slovenia                               | XL50I207.02C<br>or higher                        | EU50L207.02C<br>or higher                                                                    | EU50L207.02C or<br>higher                                                      | XI581B/2B-EU                               | not supported                        | Central<br>European |
| Spain              | Spanish                                                                 | Spain                                  | XL50I207.02C<br>or higher                        | EU50L207.02C<br>or higher                                                                    | EU50L207.02C or<br>higher                                                      | XI581B/2B-EU                               | 2.0.5.3                              | Western             |
| Sweden             | Swedish                                                                 | Sweden                                 | XL50I207.02C<br>or higher                        | EU50L207.02C<br>or higher                                                                    | EU50L207.02C or<br>higher                                                      | XI581B/2B-EU                               | 2.0.5.3                              | Western             |
| Switzerland        | German (Switzerland),<br>French (Switzerland),<br>Italian (Switzerland) | Switzerland<br>France<br>not supported | XL50I207.02C<br>or higher                        | EU50L207.02C<br>or higher                                                                    | EU50L207.02C or<br>higher                                                      | XI581B/2B-EU                               | 2.0.5.3                              | Western             |
| Taiwan             | Chinese (Taiwan)                                                        | not supported                          | not supported                                    | not supported                                                                                | not supported                                                                  | not supported                              | not supported                        | not<br>supported    |
| Tunisia            | French                                                                  | Tunisia                                | XL50I207.02C<br>or higher                        | EU50L207.02C<br>or higher                                                                    | EU50L207.02C or<br>higher                                                      | XI581B/2B-EU                               | 2.0.5.3                              | Western             |
| Turkey             | Turkish                                                                 | Turkey                                 | XL50I207.02C<br>or higher                        | EU50L207.02C<br>or higher                                                                    | EU50L207.02C or<br>higher                                                      | XI581B/2B-EU                               | not supported                        | Turkish             |
| U.A.E.             | Arabic (U.A.E.)                                                         | U.A.E.<br>(not<br>supported)           | not supported                                    | not supported                                                                                | not supported                                                                  | not supported                              | not supported                        | not<br>supported    |
| Ukraine            | Ukrainian                                                               | Ukraine                                | not supported                                    | not supported                                                                                | EU50L207.02C or<br>higher                                                      | XI581B/2B-EU                               | not supported                        | Cyrillic            |
| United<br>Kingdom  | English<br>(United Kingdom)                                             | United<br>Kingdom                      | XL50I207.02C<br>or higher                        | EU50L207.02C<br>or higher                                                                    | EU50L207.02C or higher                                                         | XI581B/2B-EU                               | 2.0.5.3                              | Western             |
| United<br>States   | English                                                                 | not supported                          | not supported                                    | not supported                                                                                | not supported                                                                  | not supported                              | 2.0.5.3                              | not<br>supported    |

| Country            | Windows Version /<br>Regional and<br>Language Options<br>Settings | CARE<br>Country<br>Code /<br>Location<br>Selection | Controllers with Internal Text MMI            |                                                                                    | Controllers<br>with Internal<br>Graphic MMI                                           | Controllers with<br>External XI581/2           | Controllers with<br>Excel Touch  | XL Online           |
|--------------------|-------------------------------------------------------------------|----------------------------------------------------|-----------------------------------------------|------------------------------------------------------------------------------------|---------------------------------------------------------------------------------------|------------------------------------------------|----------------------------------|---------------------|
| Controller<br>Type |                                                                   |                                                    | XL 40                                         | XL 50                                                                              | XL 50                                                                                 | XL100/500/800                                  | XL50/100/500/800                 |                     |
| OS-No.             |                                                                   |                                                    | XL40A2MMI<br>XL40AI<br>(required<br>firmware) | XL50-MMI-xxxx<br>XL50D<br>XL50A-MMI-xxxx<br>XL50A-UMMI-xxxx<br>(required firmware) | XL50CH<br>XL50CY<br>XL50TW<br>XL50ACH<br>XL50ACY<br>XL50ATW<br>(required<br>firmware) | XI581/2<br>XI581B/2B<br>(required<br>hardware) | XI882A<br>(required<br>firmware) |                     |
| Several            | Arabic                                                            | Arabic<br>(not<br>supported)                       | not supported                                 | not supported                                                                      | not supported                                                                         | not supported                                  | not supported                    | not<br>supported    |
| Australia          | English (Australia)                                               | Australia                                          | XL50I207.02C<br>or higher                     | EU50L207.02C or<br>higher                                                          | EU50L207.02<br>C or higher                                                            | XI581B/2B-EU                                   | 2.0.5.3                          | Western             |
| Albania            | Albanian                                                          | not supported                                      | XL50I207.02C<br>or higher                     | EU50L207.02C or<br>higher                                                          | EU50L207.02<br>C or higher                                                            | XI581B/2B-EU                                   | not supported                    | Western             |
| Austria            | German (Austria)                                                  | Austria                                            | XL50I207.02C<br>or higher                     | EU50L207.02C or<br>higher                                                          | EU50L207.02<br>C or higher                                                            | XI581B/2B-EU                                   | 2.0.5.3                          | Western             |
| Belgium            | Dutch (Belgium),<br>French (Belgium)                              | Belgium                                            | XL50I207.02C or<br>higher                     | EU50L207.02C or<br>higher                                                          | EU50L207.02<br>C or higher                                                            | XI581B/2B-EU                                   | 2.0.5.3                          | Western             |
| Bulgaria           | Bulgarian                                                         | Russia                                             | not supported                                 | not supported                                                                      | EU50L207.02<br>C or higher                                                            | XI581B/2B-EU                                   | not supported                    | Cyrillic            |
| Brazil             | Portuguese (Brazil)                                               | Brazil                                             | XL50I207.02C<br>or higher                     | EU50L207.02C or<br>higher                                                          | EU50L207.02<br>C or higher                                                            | XI581B/2B-EU                                   | not supported                    | Western             |
|                    |                                                                   |                                                    |                                               |                                                                                    |                                                                                       |                                                |                                  |                     |
| Canada             | English (Canada)                                                  | Canada                                             | XL50I207.02C<br>or higher                     | EU50L207.02C or<br>higher                                                          | EU50L207.02<br>C or higher                                                            | XI581B/2B-EU                                   | 2.0.5.3                          | Western             |
|                    |                                                                   |                                                    |                                               |                                                                                    |                                                                                       |                                                |                                  |                     |
| China              | Chinese (Simplified)                                              | PR China                                           | not supported                                 | not supported                                                                      | EU50L207.02<br>C or higher                                                            | XI581B/2B-EU<br>XI581B/2B-CH                   | not supported                    | CHINESE_<br>BIG5    |
| Croatia            | Croatian                                                          | Slovakia                                           | XL50I207.02C<br>or higher                     | EU50L207.02C or<br>higher                                                          | EU50L207.02<br>C or higher                                                            | XI581B/2B-EU                                   | not supported                    | Central<br>European |
| Czech<br>Republic  | Czech                                                             | Slovakia                                           | XL50I207.02C<br>or higher                     | EU50L207.02C or<br>higher                                                          | EU50L207.02<br>C or higher                                                            | XI581B/2B-EU                                   | not supported                    | Central<br>European |
| Denmark            | Danish                                                            | Denmark                                            | XL50I207.02C<br>or higher                     | EU50L207.02C or<br>higher                                                          | EU50L207.02<br>C or higher                                                            | XI581B/2B-EU                                   | not supported                    | Western             |
| Finland            | Finnish                                                           | Finland                                            | XL50I207.02C<br>or higher                     | EU50L207.02C or<br>higher                                                          | EU50L207.02<br>C or higher                                                            | XI581B/2B-EU                                   | not supported                    | Western             |
| France             | French                                                            | France                                             | XL50I207.02C<br>or higher                     | EU50L207.02C or<br>higher                                                          | EU50L207.02<br>C or higher                                                            | XI581B/2B-EU                                   | 2.0.5.3                          | Western             |
| Germany            | German                                                            | Germany                                            | XL50I207.02C<br>or higher                     | EU50L207.02C or<br>higher                                                          | EU50L207.02<br>C or higher                                                            | XI581B/2B-EU                                   | 2.0.5.3                          | Western             |
| Several            | Hebrew                                                            | Hebrew                                             | XL50I207.02C<br>or higher                     | EU50L207.02C or<br>higher                                                          | EU50L207.02<br>C or higher                                                            | XI581B/2B-EU                                   | not supported                    | Western             |
| Hungary            | Hungarian                                                         | Slovakia                                           | XL50I207.02C<br>or higher                     | EU50L207.02C or higher                                                             | EU50L207.02<br>C or higher                                                            | XI581B/2B-EU                                   | not supported                    | Central<br>European |
| Iceland            | Icelandic                                                         | Iceland                                            | XL50I207.02C<br>or higher                     | EU50L207.02C or<br>higher                                                          | EU50L207.02<br>C or higher                                                            | XI581B/2B-EU                                   | not supported                    | Western             |
| Ireland            | English (Ireland)                                                 | Ireland                                            | XL50I207.02C<br>or higher                     | EU50L207.02C or higher                                                             | EU50L207.02<br>C or higher                                                            | XI581B/2B-EU                                   | 2.0.5.3                          | Western             |

| Country            | Windows Version /<br>Regional and<br>Language Options<br>Settings       | CARE<br>Country<br>Code /<br>Location<br>Selection | Controllers with Internal Text MMI            |                                                                                    | Controllers<br>with Internal<br>Graphic MMI                                           | Controllers with<br>External XI581/2           | Controllers with<br>Excel Touch  | XL Online           |
|--------------------|-------------------------------------------------------------------------|----------------------------------------------------|-----------------------------------------------|------------------------------------------------------------------------------------|---------------------------------------------------------------------------------------|------------------------------------------------|----------------------------------|---------------------|
| Controller<br>Type |                                                                         |                                                    | XL 40                                         | XL 50                                                                              | XL 50                                                                                 | XL100/500/800                                  | XL50/100/500/800                 |                     |
| OS-No.             |                                                                         |                                                    | XL40A2MMI<br>XL40AI<br>(required<br>firmware) | XL50-MMI-xxxx<br>XL50D<br>XL50A-MMI-xxxx<br>XL50A-UMMI-xxxx<br>(required firmware) | XL50CH<br>XL50CY<br>XL50TW<br>XL50ACH<br>XL50ACY<br>XL50ATW<br>(required<br>firmware) | XI581/2<br>XI581B/2B<br>(required<br>hardware) | XI882A<br>(required<br>firmware) |                     |
| Italy              | Italian                                                                 | Italy                                              | XL50I207.02C<br>or higher                     | EU50L207.02C or<br>higher                                                          | EU50L207.02<br>C or higher                                                            | XI581B/2B-EU                                   | 2.0.5.3                          | Western             |
| Japan              | Japanese                                                                | Japan                                              | not supported                                 | not supported                                                                      | not supported                                                                         | XI581B/2B-JP                                   | 2.0.5.3                          | Japanese            |
| Korea              | Korean                                                                  | Korea                                              | not supported                                 | not supported                                                                      | not supported                                                                         | not supported                                  | not supported                    | Western             |
| Several            | Several                                                                 | Latin America                                      | XL50I207.02C<br>or higher                     | EU50L207.02C or<br>higher                                                          | EU50L207.02<br>C or higher                                                            | XI581B/2B-EU                                   | not supported                    | Western             |
| Lithuania          | Lithuanian                                                              | not supported                                      | not supported                                 | not supported                                                                      | EU50L207.02<br>C or higher                                                            | XI581B/2B-EU                                   | not supported                    | Cyrillic            |
| Macedonia          | Macedonian                                                              | Russia                                             | not supported                                 | not supported                                                                      | EU50L207.02<br>C or higher                                                            | XI581B/2B-EU                                   | not supported                    | Cyrillic            |
| Mexico             | Spanish (Mexico)                                                        | Mexico                                             | XL50I207.02C<br>or higher                     | EU50L207.02C or<br>higher                                                          | EU50L207.02<br>C or higher                                                            | XI581B/2B-EU                                   | 2.0.5.3                          | Western             |
| Morocco            | French                                                                  | France                                             | XL50I207.02C<br>or higher                     | EU50L207.02C or<br>higher                                                          | EU50L207.02<br>C or higher                                                            | XI581B/2B-EU                                   | 2.0.5.3                          | Western             |
| Nether-<br>lands   | Dutch                                                                   | Netherlands                                        | XL50I207.02C or<br>higher                     | EU50L207.02C or<br>higher                                                          | EU50L207.02<br>C or higher                                                            | XI581B/2B-EU                                   | 2.0.5.3                          | Western             |
| New<br>Zealand     | English<br>(New Zealand)                                                | New Zealand                                        | XL50I207.02C<br>or higher                     | EU50L207.02C or<br>higher                                                          | EU50L207.02<br>C or higher                                                            | XI581B/2B-EU                                   | 2.0.5.3                          | Western             |
|                    |                                                                         |                                                    |                                               |                                                                                    |                                                                                       |                                                |                                  |                     |
| Norway             | Norwegian                                                               | Norway                                             | XL50I207.02C<br>or higher                     | EU50L207.02C or<br>higher                                                          | EU50L207.02<br>C or higher                                                            | XI581B/2B-EU                                   | 2.0.5.3                          | Western             |
| Poland             | Polish                                                                  | Slovakia                                           | XL50I207.02C<br>or higher                     | EU50L207.02C or<br>higher                                                          | EU50L207.02<br>C or higher                                                            | XI581B/2B-EU                                   | not supported                    | Central<br>European |
| Portugal           | Portuguese                                                              | Portugal                                           | XL50I207.02C<br>or higher                     | EU50L207.02C or<br>higher                                                          | EU50L207.02<br>C or higher                                                            | XI581B/2B-EU                                   | not supported                    | Western             |
| Romania            | Romanian                                                                | Slovakia                                           | XL50I207.02C<br>or higher                     | EU50L207.02C or<br>higher                                                          | EU50L207.02<br>C or higher                                                            | XI581B/2B-EU                                   | not supported                    | Central<br>European |
| Russia             | Russian                                                                 | Russia                                             | not supported                                 | not supported                                                                      | EU50L207.02<br>C or higher                                                            | XI581B/2B-EU                                   | not supported                    | Cyrillic            |
| Serbia             | Serbian (Latin, Bosnia<br>and Herzegovina)                              | not supported                                      | not supported                                 | not supported                                                                      | EU50L207.02<br>C or higher                                                            | XI581B/2B-EU                                   | not supported                    | Cyrillic            |
| Slovakia           | Slovak                                                                  | Slovakia                                           | XL50I207.02C or<br>higher                     | EU50L207.02C or<br>higher                                                          | EU50L207.02<br>C or higher                                                            | XI581B/2B-EU                                   | not supported                    | Central<br>European |
| Slovenia           | Slovenian                                                               | Slovakia                                           | XL50I207.02C<br>or higher                     | EU50L207.02C or higher                                                             | EU50L207.02<br>C or higher                                                            | XI581B/2B-EU                                   | not supported                    | Central<br>European |
| Spain              | Spanish                                                                 | Spain                                              | XL50I207.02C<br>or higher                     | EU50L207.02C or higher                                                             | EU50L207.02<br>C or higher                                                            | XI581B/2B-EU                                   | 2.0.5.3                          | Western             |
| Sweden             | Swedish                                                                 | Sweden                                             | XL50I207.02C<br>or higher                     | EU50L207.02C or higher                                                             | EU50L207.02<br>C or higher                                                            | XI581B/2B-EU                                   | 2.0.5.3                          | Western             |
| Switzerland        | German (Switzerland),<br>French (Switzerland),<br>Italian (Switzerland) | Switzerland                                        | XL50I207.02C<br>or higher                     | EU50L207.02C or higher                                                             | EU50L207.02<br>C or higher                                                            | XI581B/2B-EU                                   | 2.0.5.3                          | Western             |
| Taiwan             | Chinese (Taiwan)                                                        | Taiwan                                             | not supported                                 | not supported                                                                      | TW50L207.02                                                                           | XI581B/2B-TW                                   | not supported                    | Thai                |

| Country            | Windows Version /<br>Regional and<br>Language Options<br>Settings | CARE<br>Country<br>Code /<br>Location<br>Selection | Controllers with Internal Text MMI            |                                                                                     | Controllers<br>with Internal<br>Graphic MMI                                            | Controllers with<br>External XI581/2                                         | Controllers with<br>Excel Touch  | XL Online        |
|--------------------|-------------------------------------------------------------------|----------------------------------------------------|-----------------------------------------------|-------------------------------------------------------------------------------------|----------------------------------------------------------------------------------------|------------------------------------------------------------------------------|----------------------------------|------------------|
| Controller<br>Type |                                                                   |                                                    | XL 40                                         | XL 50                                                                               | XL 50                                                                                  | XL100/500/800                                                                | XL50/100/500/800                 |                  |
| OS-No.             |                                                                   |                                                    | XL40A2MMI<br>XL40AI<br>(required<br>firmware) | XL50-MMI-xxxx<br>XL50D<br>XL50A-MMI-xxxx<br>XL50A-UMMI-xxxx<br>(required firmware)  | XL50CH<br>XL50CY<br>XL50TW<br>XL50ACH<br>XL50ACY<br>XL50ATW<br>(required<br>firmware)  | XI581/2<br>XI581 B/2B<br>(required<br>hardware)                              | XI882A<br>(required<br>firmware) |                  |
|                    |                                                                   |                                                    |                                               |                                                                                     | C or higher                                                                            |                                                                              |                                  |                  |
| Tunisia            | French                                                            | France                                             | XL50I207.02C<br>or higher                     | EU50L207.02C or<br>higher                                                           | EU50L207.02<br>C or higher                                                             | XI581B/2B-EU                                                                 | 2.0.5.3                          | Western          |
| Turkey             | Turkish                                                           | Turkey                                             | XL50I207.02C<br>or higher                     | EU50L207.02C or<br>higher                                                           | EU50L207.02<br>C or higher                                                             | XI581B/2B-EU                                                                 | not supported                    | Turkish          |
| U.A.E.             | Arabic (U.A.E.)                                                   | Arabic<br>(not<br>supported)                       | not supported                                 | not supported                                                                       | not supported                                                                          | not supported                                                                | not supported                    | not<br>supported |
| Ukraine            | Ukrainian                                                         | Russia                                             | not supported                                 | not supported                                                                       | EU50L207.02<br>C or higher                                                             | XI581B/2B-EU                                                                 | not supported                    | Cyrillic         |
| United<br>Kingdom  | English<br>(United Kingdom)                                       | United<br>Kingdom                                  | XL50I207.02C<br>or higher                     | EU50L207.02C or<br>higher                                                           | EU50L207.02<br>C or higher                                                             | XI581B/2B-EU                                                                 | 2.0.5.3                          | Western          |
|                    |                                                                   |                                                    |                                               |                                                                                     |                                                                                        |                                                                              |                                  |                  |
|                    |                                                                   |                                                    |                                               |                                                                                     |                                                                                        |                                                                              |                                  |                  |
| United<br>States   | English                                                           | United States                                      | XL50I207.02C or<br>higher                     | EU50L207.02C or<br>higher<br>TW50L207.02C or<br>higher<br>XL50L207.02C or<br>higher | EU50L207.02<br>C or higher<br>TW50L207.02<br>C or higher<br>XL50L207.02<br>C or higher | XI581B/2B-EU<br>XI581B/2B-TW<br>XI581B/2B-CH<br>XI581B/2B-JP<br>XI581B/2B-CY | 2.0.5.3                          | Western          |

## Table 3 Character Settings (Western Europe)

| Hex | Dec | Char | Unicode | ISO/IEC 10646-1:2000 Character Name |
|-----|-----|------|---------|-------------------------------------|
| 20  | 32  |      | 32      | SPACE                               |
| 23  | 35  | #    | 35      | NUMBER SIGN                         |
| 24  | 36  | \$   | 36      | DOLLAR SIGN                         |
| 25  | 37  | %    | 37      | PERCENT SIGN                        |
| 26  | 38  | &    | 38      | AMPERSAND                           |
| 27  | 39  | '    | 39      | APOSTROPHE                          |
| 28  | 40  | (    | 40      | LEFT PARENTHESIS                    |
| 29  | 41  | )    | 41      | RIGHT PARENTHESIS                   |
| 2E  | 46  |      | 46      | FULL STOP                           |
| 30  | 48  | 0    | 48      | DIGIT ZERO                          |

| Hex | Dec | Char | Unicode | ISO/IEC 10646-1:2000 Character Name |
|-----|-----|------|---------|-------------------------------------|
| 31  | 49  | 1    | 49      | DIGIT ONE                           |
| 32  | 50  | 2    | 50      | DIGIT TWO                           |
| 33  | 51  | 3    | 51      | DIGIT THREE                         |
| 34  | 52  | 4    | 52      | DIGIT FOUR                          |
| 35  | 53  | 5    | 53      | DIGIT FIVE                          |
| 36  | 54  | 6    | 54      | DIGIT SIX                           |
| 37  | 55  | 7    | 55      | DIGIT SEVEN                         |
| 38  | 56  | 8    | 56      | DIGIT EIGHT                         |
| 39  | 57  | 9    | 57      | DIGIT NINE                          |
| 3A  | 58  | :    | 58      | COLON                               |
| 40  | 64  | @    | 64      | COMMERCIAL AT                       |
| 41  | 65  | А    | 65      | LATIN CAPITAL LETTER A              |
| 42  | 66  | В    | 66      | LATIN CAPITAL LETTER B              |
| 43  | 67  | С    | 67      | LATIN CAPITAL LETTER C              |
| 44  | 68  | D    | 68      | LATIN CAPITAL LETTER D              |
| 45  | 69  | Е    | 69      | LATIN CAPITAL LETTER E              |
| 46  | 70  | F    | 70      | LATIN CAPITAL LETTER F              |
| 47  | 71  | G    | 71      | LATIN CAPITAL LETTER G              |
| 48  | 72  | Н    | 72      | LATIN CAPITAL LETTER H              |
| 49  | 73  | I    | 73      | LATIN CAPITAL LETTER I              |
| 4A  | 74  | J    | 74      | LATIN CAPITAL LETTER J              |
| 4B  | 75  | К    | 75      | LATIN CAPITAL LETTER K              |
| 4C  | 76  | L    | 76      | LATIN CAPITAL LETTER L              |
| 4D  | 77  | М    | 77      | LATIN CAPITAL LETTER M              |
| 4E  | 78  | Ν    | 78      | LATIN CAPITAL LETTER N              |
| 4F  | 79  | 0    | 79      | LATIN CAPITAL LETTER O              |
| 50  | 80  | Ρ    | 80      | LATIN CAPITAL LETTER P              |
| 51  | 81  | Q    | 81      | LATIN CAPITAL LETTER Q              |
| 52  | 82  | R    | 82      | LATIN CAPITAL LETTER R              |
| 53  | 83  | S    | 83      | LATIN CAPITAL LETTER S              |
| 54  | 84  | Т    | 84      | LATIN CAPITAL LETTER T              |
| 55  | 85  | U    | 85      | LATIN CAPITAL LETTER U              |
| 56  | 86  | V    | 86      | LATIN CAPITAL LETTER V              |
| 57  | 87  | W    | 87      | LATIN CAPITAL LETTER W              |
| 58  | 88  | Х    | 88      | LATIN CAPITAL LETTER X              |
| 59  | 89  | Υ    | 89      | LATIN CAPITAL LETTER Y              |
| 5A  | 90  | Z    | 90      | LATIN CAPITAL LETTER Z              |

| Hex | Dec | Char | Unicode | ISO/IEC 10646-1:2000 Character Name  |
|-----|-----|------|---------|--------------------------------------|
| 5F  | 95  | _    | 95      | LOW LINE                             |
| 61  | 97  | а    | 97      | LATIN SMALL LETTER A                 |
| 62  | 98  | b    | 98      | LATIN SMALL LETTER B                 |
| 63  | 99  | С    | 99      | LATIN SMALL LETTER C                 |
| 64  | 100 | d    | 100     | LATIN SMALL LETTER D                 |
| 65  | 101 | е    | 101     | LATIN SMALL LETTER E                 |
| 66  | 102 | f    | 102     | LATIN SMALL LETTER F                 |
| 67  | 103 | g    | 103     | LATIN SMALL LETTER G                 |
| 68  | 104 | h    | 104     | LATIN SMALL LETTER H                 |
| 69  | 105 | i    | 105     | LATIN SMALL LETTER I                 |
| 6A  | 106 | j    | 106     | LATIN SMALL LETTER J                 |
| 6B  | 107 | k    | 107     | LATIN SMALL LETTER K                 |
| 6C  | 108 | I    | 108     | LATIN SMALL LETTER L                 |
| 6D  | 109 | m    | 109     | LATIN SMALL LETTER M                 |
| 6E  | 110 | n    | 110     | LATIN SMALL LETTER N                 |
| 6F  | 111 | 0    | 111     | LATIN SMALL LETTER O                 |
| 70  | 112 | р    | 112     | LATIN SMALL LETTER P                 |
| 71  | 113 | q    | 113     | LATIN SMALL LETTER Q                 |
| 72  | 114 | r    | 114     | LATIN SMALL LETTER R                 |
| 73  | 115 | s    | 115     | LATIN SMALL LETTER S                 |
| 74  | 116 | t    | 116     | LATIN SMALL LETTER T                 |
| 75  | 117 | u    | 117     | LATIN SMALL LETTER U                 |
| 76  | 118 | v    | 118     | LATIN SMALL LETTER V                 |
| 77  | 119 | w    | 119     | LATIN SMALL LETTER W                 |
| 78  | 120 | x    | 120     | LATIN SMALL LETTER X                 |
| 79  | 121 | у    | 121     | LATIN SMALL LETTER Y                 |
| 7A  | 122 | z    | 122     | LATIN SMALL LETTER Z                 |
| 7E  | 126 | ~    | 126     | TILDE                                |
| 80  | 128 | Ç    | 199     | LATIN CAPITAL LETTER C WITH CEDILLA  |
| 81  | 129 | ü    | 252     | LATIN SMALL LETTER U WITH DIAERESIS  |
| 82  | 130 | é    | 233     | LATIN SMALL LETTER E WITH ACUTE      |
| 83  | 131 | â    | 226     | LATIN SMALL LETTER A WITH CIRCUMFLEX |
| 84  | 132 | ä    | 228     | LATIN SMALL LETTER A WITH DIAERESIS  |
| 85  | 133 | à    | 224     | LATIN SMALL LETTER A WITH GRAVE      |
| 86  | 134 | å    | 229     | LATIN SMALL LETTER A WITH RING ABOVE |
| 87  | 135 | Ç    | 231     | LATIN SMALL LETTER C WITH CEDILLA    |
| 88  | 136 | ê    | 234     | LATIN SMALL LETTER E WITH CIRCUMFLEX |

| Hex | Dec | Char | Unicode | ISO/IEC 10646-1:2000 Character Name    |
|-----|-----|------|---------|----------------------------------------|
| 89  | 137 | ë    | 235     | LATIN SMALL LETTER E WITH DIAERESIS    |
| 8A  | 138 | è    | 232     | LATIN SMALL LETTER E WITH GRAVE        |
| 8B  | 139 | ï    | 239     | LATIN SMALL LETTER I WITH DIAERESIS    |
| 8C  | 140 | î    | 238     | LATIN SMALL LETTER I WITH CIRCUMFLEX   |
| 8D  | 141 | ì    | 236     | LATIN SMALL LETTER I WITH GRAVE        |
| 8E  | 142 | Ä    | 196     | LATIN CAPITAL LETTER A WITH DIAERESIS  |
| 8F  | 143 | Å    | 197     | LATIN CAPITAL LETTER A WITH RING ABOVE |
| 90  | 144 | É    | 201     | LATIN CAPITAL LETTER E WITH ACUTE      |
| 91  | 145 | æ    | 230     | LATIN SMALL LETTER AE                  |
| 92  | 146 | Æ    | 198     | LATIN CAPITAL LETTER AE                |
| 93  | 147 | ô    | 244     | LATIN SMALL LETTER O WITH CIRCUMFLEX   |
| 94  | 148 | ö    | 246     | LATIN SMALL LETTER O WITH DIAERESIS    |
| 95  | 149 | ò    | 242     | LATIN SMALL LETTER O WITH GRAVE        |
| 96  | 150 | û    | 251     | LATIN SMALL LETTER U WITH CIRCUMFLEX   |
| 97  | 151 | ù    | 249     | LATIN SMALL LETTER U WITH GRAVE        |
| 98  | 152 | ÿ    | 255     | LATIN SMALL LETTER Y WITH DIAERESIS    |
| 99  | 153 | Ö    | 214     | LATIN CAPITAL LETTER O WITH DIAERESIS  |
| 9A  | 154 | Ü    | 220     | LATIN CAPITAL LETTER U WITH DIAERESIS  |
| 9B  | 155 | ø    | 248     | LATIN SMALL LETTER O WITH STROKE       |
| 9D  | 157 | Ø    | 216     | LATIN CAPITAL LETTER O WITH STROKE     |
| 9F  | 159 | f    | 402     | LATIN SMALL LETTER F WITH HOOK         |
| A0  | 160 | á    | 225     | LATIN SMALL LETTER A WITH ACUTE        |
| A1  | 161 | í    | 237     | LATIN SMALL LETTER I WITH ACUTE        |
| A2  | 162 | ó    | 243     | LATIN SMALL LETTER O WITH ACUTE        |
| A3  | 163 | ú    | 250     | LATIN SMALL LETTER U WITH ACUTE        |
| A4  | 164 | ñ    | 241     | LATIN SMALL LETTER N WITH TILDE        |
| A5  | 165 | Ñ    | 209     | LATIN CAPITAL LETTER N WITH TILDE      |
| A8  | 168 | ć    | 191     | INVERTED QUESTION MARK                 |
| B5  | 181 | Á    | 193     | LATIN CAPITAL LETTER A WITH ACUTE      |
| B6  | 182 | Â    | 194     | LATIN CAPITAL LETTER A WITH CIRCUMFLEX |
| B7  | 183 | À    | 192     | LATIN CAPITAL LETTER A WITH GRAVE      |
| C6  | 198 | ã    | 227     | LATIN SMALL LETTER A WITH TILDE        |
| C7  | 199 | Ã    | 195     | LATIN CAPITAL LETTER A WITH TILDE      |
| D0  | 208 | ð    | 240     | LATIN SMALL LETTER ETH                 |
| D1  | 209 | Ð    | 208     | LATIN CAPITAL LETTER ETH               |
| D2  | 210 | Ê    | 202     | LATIN CAPITAL LETTER E WITH CIRCUMFLEX |
| D3  | 211 | Ë    | 203     | LATIN CAPITAL LETTER E WITH DIAERESIS  |

| Hex | Dec | Char | Unicode | ISO/IEC 10646-1:2000 Character Name    |
|-----|-----|------|---------|----------------------------------------|
| D4  | 212 | È    | 200     | LATIN CAPITAL LETTER E WITH GRAVE      |
| D5  | 213 | I    | 305     | LATIN SMALL LETTER DOTLESS I           |
| D6  | 214 | Í    | 205     | LATIN CAPITAL LETTER I WITH ACUTE      |
| D7  | 215 | Î    | 206     | LATIN CAPITAL LETTER I WITH CIRCUMFLEX |
| D8  | 216 | Ï    | 207     | LATIN CAPITAL LETTER I WITH DIAERESIS  |
| DE  | 222 | ì    | 204     | LATIN CAPITAL LETTER I WITH GRAVE      |
| E0  | 224 | Ó    | 211     | LATIN CAPITAL LETTER O WITH ACUTE      |
| E1  | 225 | ß    | 223     | LATIN SMALL LETTER SHARP S             |
| E2  | 226 | Ô    | 212     | LATIN CAPITAL LETTER O WITH CIRCUMFLEX |
| E3  | 227 | Ò    | 210     | LATIN CAPITAL LETTER O WITH GRAVE      |
| E4  | 228 | õ    | 245     | LATIN SMALL LETTER O WITH TILDE        |
| E5  | 229 | Õ    | 213     | LATIN CAPITAL LETTER O WITH TILDE      |
| E6  | 230 | μ    | 181     | MICRO SIGN                             |
| E7  | 231 | þ    | 254     | LATIN SMALL LETTER THORN               |
| E8  | 232 | Þ    | 222     | LATIN CAPITAL LETTER THORN             |
| E9  | 233 | Ú    | 218     | LATIN CAPITAL LETTER U WITH ACUTE      |
| EA  | 234 | Û    | 219     | LATIN CAPITAL LETTER U WITH CIRCUMFLEX |
| EB  | 235 | Ù    | 217     | LATIN CAPITAL LETTER U WITH GRAVE      |
| EC  | 236 | ý    | 253     | LATIN SMALL LETTER Y WITH ACUTE        |
| ED  | 237 | Ý    | 221     | LATIN CAPITAL LETTER Y WITH ACUTE      |
| EF  | 239 | ,    | 180     | ACUTE ACCENT                           |
| F8  | 248 | 0    | 176     | DEGREE SIGN                            |

## Table 4 Character Settings (Eastern Europe)

| Hex | Dec | Char | Unicode | ISO/IEC 10646-1:2000 Character Name |
|-----|-----|------|---------|-------------------------------------|
| 20  | 32  |      | 32      | SPACE                               |
| 23  | 35  | #    | 35      | NUMBER SIGN                         |
| 24  | 36  | \$   | 36      | DOLLAR SIGN                         |
| 25  | 37  | %    | 37      | PERCENT SIGN                        |
| 26  | 38  | &    | 38      | AMPERSAND                           |
| 27  | 39  | 1    | 39      | APOSTROPHE                          |
| 28  | 40  | (    | 40      | LEFT PARENTHESIS                    |
| 29  | 41  | )    | 41      | RIGHT PARENTHESIS                   |
| 2E  | 46  |      | 46      | FULL STOP                           |
| 30  | 48  | 0    | 48      | DIGIT ZERO                          |
| 31  | 49  | 1    | 49      | DIGIT ONE                           |
| 32  | 50  | 2    | 50      | DIGIT TWO                           |

| Hex | Dec | Char | Unicode | ISO/IEC 10646-1:2000 Character Name |
|-----|-----|------|---------|-------------------------------------|
| 33  | 51  | 3    | 51      | DIGIT THREE                         |
| 34  | 52  | 4    | 52      | DIGIT FOUR                          |
| 35  | 53  | 5    | 53      | DIGIT FIVE                          |
| 36  | 54  | 6    | 54      | DIGIT SIX                           |
| 37  | 55  | 7    | 55      | DIGIT SEVEN                         |
| 38  | 56  | 8    | 56      | DIGIT EIGHT                         |
| 39  | 57  | 9    | 57      | DIGIT NINE                          |
| ЗA  | 58  | :    | 58      | COLON                               |
| 40  | 64  | @    | 64      | COMMERCIAL AT                       |
| 41  | 65  | А    | 65      | LATIN CAPITAL LETTER A              |
| 42  | 66  | В    | 66      | LATIN CAPITAL LETTER B              |
| 43  | 67  | С    | 67      | LATIN CAPITAL LETTER C              |
| 44  | 68  | D    | 68      | LATIN CAPITAL LETTER D              |
| 45  | 69  | Е    | 69      | LATIN CAPITAL LETTER E              |
| 46  | 70  | F    | 70      | LATIN CAPITAL LETTER F              |
| 47  | 71  | G    | 71      | LATIN CAPITAL LETTER G              |
| 48  | 72  | н    | 72      | LATIN CAPITAL LETTER H              |
| 49  | 73  | I    | 73      | LATIN CAPITAL LETTER I              |
| 4A  | 74  | J    | 74      | LATIN CAPITAL LETTER J              |
| 4B  | 75  | к    | 75      | LATIN CAPITAL LETTER K              |
| 4C  | 76  | L    | 76      | LATIN CAPITAL LETTER L              |
| 4D  | 77  | М    | 77      | LATIN CAPITAL LETTER M              |
| 4E  | 78  | Ν    | 78      | LATIN CAPITAL LETTER N              |
| 4F  | 79  | 0    | 79      | LATIN CAPITAL LETTER O              |
| 50  | 80  | Р    | 80      | LATIN CAPITAL LETTER P              |
| 51  | 81  | Q    | 81      | LATIN CAPITAL LETTER Q              |
| 52  | 82  | R    | 82      | LATIN CAPITAL LETTER R              |
| 53  | 83  | S    | 83      | LATIN CAPITAL LETTER S              |
| 54  | 84  | Т    | 84      | LATIN CAPITAL LETTER T              |
| 55  | 85  | U    | 85      | LATIN CAPITAL LETTER U              |
| 56  | 86  | V    | 86      | LATIN CAPITAL LETTER V              |
| 57  | 87  | W    | 87      | LATIN CAPITAL LETTER W              |
| 58  | 88  | Х    | 88      | LATIN CAPITAL LETTER X              |
| 59  | 89  | Y    | 89      | LATIN CAPITAL LETTER Y              |
| 5A  | 90  | Z    | 90      | LATIN CAPITAL LETTER Z              |
| 5F  | 95  | -    | 95      | LOW LINE                            |
| 61  | 97  | а    | 97      | LATIN SMALL LETTER A                |
| 62  | 98  | b    | 98      | LATIN SMALL LETTER B                |

| Hex | Dec | Char | Unicode | ISO/IEC 10646-1:2000 Character Name         |
|-----|-----|------|---------|---------------------------------------------|
| 63  | 99  | с    | 99      | LATIN SMALL LETTER C                        |
| 64  | 100 | d    | 100     | LATIN SMALL LETTER D                        |
| 65  | 101 | е    | 101     | LATIN SMALL LETTER E                        |
| 66  | 102 | f    | 102     | LATIN SMALL LETTER F                        |
| 67  | 103 | g    | 103     | LATIN SMALL LETTER G                        |
| 68  | 104 | h    | 104     | LATIN SMALL LETTER H                        |
| 69  | 105 | i    | 105     | LATIN SMALL LETTER I                        |
| 6A  | 106 | j    | 106     | LATIN SMALL LETTER J                        |
| 6B  | 107 | k    | 107     | LATIN SMALL LETTER K                        |
| 6C  | 108 | I    | 108     | LATIN SMALL LETTER L                        |
| 6D  | 109 | m    | 109     | LATIN SMALL LETTER M                        |
| 6E  | 110 | n    | 110     | LATIN SMALL LETTER N                        |
| 6F  | 111 | 0    | 111     | LATIN SMALL LETTER O                        |
| 70  | 112 | р    | 112     | LATIN SMALL LETTER P                        |
| 71  | 113 | q    | 113     | LATIN SMALL LETTER Q                        |
| 72  | 114 | r    | 114     | LATIN SMALL LETTER R                        |
| 73  | 115 | S    | 115     | LATIN SMALL LETTER S                        |
| 74  | 116 | t    | 116     | LATIN SMALL LETTER T                        |
| 75  | 117 | u    | 117     | LATIN SMALL LETTER U                        |
| 76  | 118 | v    | 118     | LATIN SMALL LETTER V                        |
| 77  | 119 | w    | 119     | LATIN SMALL LETTER W                        |
| 78  | 120 | х    | 120     | LATIN SMALL LETTER X                        |
| 79  | 121 | у    | 121     | LATIN SMALL LETTER Y                        |
| 7A  | 122 | z    | 122     | LATIN SMALL LETTER Z                        |
| 7E  | 126 | ~    | 126     | TILDE                                       |
| 80  | 128 | Ç    | 199     | LATIN CAPITAL LETTER C WITH CEDILLA         |
| 81  | 129 | ü    | 252     | LATIN SMALL LETTER U WITH DIAERESIS         |
| 82  | 130 | é    | 233     | LATIN SMALL LETTER E WITH ACUTE             |
| 83  | 131 | â    | 226     | LATIN SMALL LETTER A WITH CIRCUMFLEX        |
| 84  | 132 | ä    | 228     | LATIN SMALL LETTER A WITH DIAERESIS         |
| 85  | 133 | ů    | 367     | LATIN SMALL LETTER U WITH RING ABOVE        |
| 86  | 134 | ć    | 263     | LATIN SMALL LETTER C WITH ACUTE             |
| 87  | 135 | Ç    | 231     | LATIN SMALL LETTER C WITH CEDILLA           |
| 88  | 136 | ł    | 322     | LATIN SMALL LETTER L WITH STROKE            |
| 89  | 137 | ë    | 235     | LATIN SMALL LETTER E WITH DIAERESIS         |
| 8A  | 138 | Ő    | 336     | LATIN CAPITAL LETTER O WITH DOUBLE<br>ACUTE |
| 8B  | 139 | Ő    | 337     | LATIN SMALL LETTER O WITH DOUBLE ACUTE      |

| Hex | Dec | Char | Unicode | ISO/IEC 10646-1:2000 Character Name    |
|-----|-----|------|---------|----------------------------------------|
| 8C  | 140 | î    | 238     | LATIN SMALL LETTER I WITH CIRCUMFLEX   |
| 8D  | 141 | Ź    | 377     | LATIN CAPITAL LETTER Z WITH ACUTE      |
| 8E  | 142 | Ä    | 196     | LATIN CAPITAL LETTER A WITH DIAERESIS  |
| 8F  | 143 | Ć    | 262     | LATIN CAPITAL LETTER C WITH ACUTE      |
| 90  | 144 | É    | 201     | LATIN CAPITAL LETTER E WITH ACUTE      |
| 91  | 145 | Ĺ    | 313     | LATIN CAPITAL LETTER L WITH ACUTE      |
| 92  | 146 | Í    | 314     | LATIN SMALL LETTER L WITH ACUTE        |
| 93  | 147 | ô    | 244     | LATIN SMALL LETTER O WITH CIRCUMFLEX   |
| 94  | 148 | ö    | 246     | LATIN SMALL LETTER O WITH DIAERESIS    |
| 95  | 149 | Ľ    | 317     | LATIN CAPITAL LETTER L WITH CARON      |
| 96  | 150 | ľ    | 318     | LATIN SMALL LETTER L WITH CARON        |
| 97  | 151 | Ś    | 346     | LATIN CAPITAL LETTER S WITH ACUTE      |
| 98  | 152 | Ś    | 347     | LATIN SMALL LETTER S WITH ACUTE        |
| 99  | 153 | Ö    | 214     | LATIN CAPITAL LETTER O WITH DIAERESIS  |
| 9A  | 154 | Ü    | 220     | LATIN CAPITAL LETTER U WITH DIAERESIS  |
| 9B  | 155 | Ť    | 356     | LATIN CAPITAL LETTER T WITH CARON      |
| 9C  | 156 | ť    | 357     | LATIN SMALL LETTER T WITH CARON        |
| 9D  | 157 | Ł    | 321     | LATIN CAPITAL LETTER L WITH STROKE     |
| 9F  | 159 | č    | 269     | LATIN SMALL LETTER C WITH CARON        |
| A0  | 160 | á    | 225     | LATIN SMALL LETTER A WITH ACUTE        |
| A1  | 161 | í    | 237     | LATIN SMALL LETTER I WITH ACUTE        |
| A2  | 162 | ó    | 243     | LATIN SMALL LETTER O WITH ACUTE        |
| A3  | 163 | ú    | 250     | LATIN SMALL LETTER U WITH ACUTE        |
| A4  | 164 | Ą    | 260     | LATIN CAPITAL LETTER A WITH OGONEK     |
| A5  | 165 | ą    | 261     | LATIN SMALL LETTER A WITH OGONEK       |
| A6  | 166 | Ž    | 381     | LATIN CAPITAL LETTER Z WITH CARON      |
| A7  | 167 | ž    | 382     | LATIN SMALL LETTER Z WITH CARON        |
| A8  | 168 | Ę    | 280     | LATIN CAPITAL LETTER E WITH OGONEK     |
| A9  | 169 | ę    | 281     | LATIN SMALL LETTER E WITH OGONEK       |
| AB  | 171 | ź    | 378     | LATIN SMALL LETTER Z WITH ACUTE        |
| AC  | 172 | Č    | 268     | LATIN CAPITAL LETTER C WITH CARON      |
| AD  | 173 | ş    | 351     | LATIN SMALL LETTER S WITH CEDILLA      |
| B5  | 181 | Á    | 193     | LATIN CAPITAL LETTER A WITH ACUTE      |
| B6  | 182 | Â    | 194     | LATIN CAPITAL LETTER A WITH CIRCUMFLEX |
| B7  | 183 | Ě    | 282     | LATIN CAPITAL LETTER E WITH CARON      |
| B8  | 184 | Ş    | 350     | LATIN CAPITAL LETTER S WITH CEDILLA    |
| BD  | 189 | Ż    | 379     | LATIN CAPITAL LETTER Z WITH DOT ABOVE  |
| BE  | 190 | ż    | 380     | LATIN SMALL LETTER Z WITH DOT ABOVE    |

| Hex | Dec | Char | Unicode | ISO/IEC 10646-1:2000 Character Name         |
|-----|-----|------|---------|---------------------------------------------|
| C6  | 198 | Ă    | 258     | LATIN CAPITAL LETTER A WITH BREVE           |
| C7  | 199 | ă    | 259     | LATIN SMALL LETTER A WITH BREVE             |
| D0  | 208 | đ    | 273     | LATIN SMALL LETTER D WITH STROKE            |
| D1  | 209 | Ð    | 272     | LATIN CAPITAL LETTER D WITH STROKE          |
| D2  | 210 | Ď    | 270     | LATIN CAPITAL LETTER D WITH CARON           |
| D3  | 211 | Ë    | 203     | LATIN CAPITAL LETTER E WITH DIAERESIS       |
| D4  | 212 | ď    | 271     | LATIN SMALL LETTER D WITH CARON             |
| D5  | 213 | Ň    | 327     | LATIN CAPITAL LETTER N WITH CARON           |
| D6  | 214 | Í    | 205     | LATIN CAPITAL LETTER I WITH ACUTE           |
| D7  | 215 | Î    | 206     | LATIN CAPITAL LETTER I WITH CIRCUMFLEX      |
| D8  | 216 | ě    | 283     | LATIN SMALL LETTER E WITH CARON             |
| DD  | 221 | Ţ    | 354     | LATIN CAPITAL LETTER T WITH CEDILLA         |
| DE  | 222 | Ů    | 366     | LATIN CAPITAL LETTER U WITH RING ABOVE      |
| E0  | 224 | Ó    | 211     | LATIN CAPITAL LETTER O WITH ACUTE           |
| E1  | 225 | ß    | 223     | LATIN SMALL LETTER SHARP S                  |
| E2  | 226 | Ô    | 212     | LATIN CAPITAL LETTER O WITH CIRCUMFLEX      |
| E3  | 227 | Ń    | 323     | LATIN CAPITAL LETTER N WITH ACUTE           |
| E4  | 228 | ń    | 324     | LATIN SMALL LETTER N WITH ACUTE             |
| E5  | 229 | ň    | 328     | LATIN SMALL LETTER N WITH CARON             |
| E6  | 230 | Š    | 352     | LATIN CAPITAL LETTER S WITH CARON           |
| E7  | 231 | Š    | 353     | LATIN SMALL LETTER S WITH CARON             |
| E8  | 232 | Ŕ    | 340     | LATIN CAPITAL LETTER R WITH ACUTE           |
| E9  | 233 | Ú    | 218     | LATIN CAPITAL LETTER U WITH ACUTE           |
| EA  | 234 | ŕ    | 341     | LATIN SMALL LETTER R WITH ACUTE             |
| EB  | 235 | Ű    | 368     | LATIN CAPITAL LETTER U WITH DOUBLE<br>ACUTE |
| EC  | 236 | ý    | 253     | LATIN SMALL LETTER Y WITH ACUTE             |
| ED  | 237 | Ý    | 221     | LATIN CAPITAL LETTER Y WITH ACUTE           |
| EE  | 238 | ţ    | 355     | LATIN SMALL LETTER T WITH CEDILLA           |
| F8  | 248 | 0    | 176     | DEGREE SIGN                                 |
| FB  | 251 | ű    | 369     | LATIN SMALL LETTER U WITH DOUBLE ACUTE      |
| FC  | 252 | Ř    | 344     | LATIN CAPITAL LETTER R WITH CARON           |
| FD  | 253 | ř    | 345     | LATIN SMALL LETTER R WITH CARON             |

## Table 5 Character Settings (Turkey)

| Hex | Dec | Char | Unicode | ISO/IEC 10646-1:2000 Character Name |
|-----|-----|------|---------|-------------------------------------|
| 20  | 32  |      | 32      | SPACE                               |

| Hex | Dec | Char | Unicode | ISO/IEC 10646-1:2000 Character Name |
|-----|-----|------|---------|-------------------------------------|
| 23  | 35  | #    | 35      | NUMBER SIGN                         |
| 24  | 36  | \$   | 36      | DOLLAR SIGN                         |
| 25  | 37  | %    | 37      | PERCENT SIGN                        |
| 26  | 38  | &    | 38      | AMPERSAND                           |
| 27  | 39  | '    | 39      | APOSTROPHE                          |
| 28  | 40  | (    | 40      | LEFT PARENTHESIS                    |
| 29  | 41  | )    | 41      | RIGHT PARENTHESIS                   |
| 2E  | 46  |      | 46      | FULL STOP                           |
| 30  | 48  | 0    | 48      | DIGIT ZERO                          |
| 31  | 49  | 1    | 49      | DIGIT ONE                           |
| 32  | 50  | 2    | 50      | DIGIT TWO                           |
| 33  | 51  | 3    | 51      | DIGIT THREE                         |
| 34  | 52  | 4    | 52      | DIGIT FOUR                          |
| 35  | 53  | 5    | 53      | DIGIT FIVE                          |
| 36  | 54  | 6    | 54      | DIGIT SIX                           |
| 37  | 55  | 7    | 55      | DIGIT SEVEN                         |
| 38  | 56  | 8    | 56      | DIGIT EIGHT                         |
| 39  | 57  | 9    | 57      | DIGIT NINE                          |
| ЗA  | 58  | :    | 58      | COLON                               |
| 40  | 64  | @    | 64      | COMMERCIAL AT                       |
| 41  | 65  | А    | 65      | LATIN CAPITAL LETTER A              |
| 42  | 66  | В    | 66      | LATIN CAPITAL LETTER B              |
| 43  | 67  | С    | 67      | LATIN CAPITAL LETTER C              |
| 44  | 68  | D    | 68      | LATIN CAPITAL LETTER D              |
| 45  | 69  | Е    | 69      | LATIN CAPITAL LETTER E              |
| 46  | 70  | F    | 70      | LATIN CAPITAL LETTER F              |
| 47  | 71  | G    | 71      | LATIN CAPITAL LETTER G              |
| 48  | 72  | н    | 72      | LATIN CAPITAL LETTER H              |
| 49  | 73  | I    | 73      | LATIN CAPITAL LETTER I              |
| 4A  | 74  | J    | 74      | LATIN CAPITAL LETTER J              |
| 4B  | 75  | к    | 75      | LATIN CAPITAL LETTER K              |
| 4C  | 76  | L    | 76      | LATIN CAPITAL LETTER L              |
| 4D  | 77  | М    | 77      | LATIN CAPITAL LETTER M              |
| 4E  | 78  | Ν    | 78      | LATIN CAPITAL LETTER N              |
| 4F  | 79  | 0    | 79      | LATIN CAPITAL LETTER O              |
| 50  | 80  | Р    | 80      | LATIN CAPITAL LETTER P              |
| 51  | 81  | Q    | 81      | LATIN CAPITAL LETTER Q              |
| 52  | 82  | R    | 82      | LATIN CAPITAL LETTER R              |

Hex

53

54

55

56

57

58

59

5A

5F

61

62

63

64

65

66 67

68

69

6A 6B

6C

6D

6E

6F

70

71

72

73

74

75

76

77

78

79

7A

7E

80

81

Dec

83

84

85

86

87

88

89

90

95

97

98

99

100

101

102

103

104

105 106

107

108

109

110

111

112

113

114

115

116

117

118

119

120

121

122

126

128

129

Х Y

а

f

h i

j

I

m

n

0

р

r

s t

х

У

z

~

Ç

ü

122

126

199

252

| Char | Unicode | ISO/IEC 10646-1:2000 Character Name |
|------|---------|-------------------------------------|
| S    | 83      | LATIN CAPITAL LETTER S              |
| Т    | 84      | LATIN CAPITAL LETTER T              |
| U    | 85      | LATIN CAPITAL LETTER U              |
| V    | 86      | LATIN CAPITAL LETTER V              |
| W    | 87      | LATIN CAPITAL LETTER W              |
| Х    | 88      | LATIN CAPITAL LETTER X              |
| Y    | 89      | LATIN CAPITAL LETTER Y              |
| Z    | 90      | LATIN CAPITAL LETTER Z              |
| _    | 95      | LOW LINE                            |
| а    | 97      | LATIN SMALL LETTER A                |
| b    | 98      | LATIN SMALL LETTER B                |
| с    | 99      | LATIN SMALL LETTER C                |
| d    | 100     | LATIN SMALL LETTER D                |
| е    | 101     | LATIN SMALL LETTER E                |
| f    | 102     | LATIN SMALL LETTER F                |
| g    | 103     | LATIN SMALL LETTER G                |
| h    | 104     | LATIN SMALL LETTER H                |
| i    | 105     | LATIN SMALL LETTER I                |
| j    | 106     | LATIN SMALL LETTER J                |
| k    | 107     | LATIN SMALL LETTER K                |
| Ι    | 108     | LATIN SMALL LETTER L                |
| m    | 109     | LATIN SMALL LETTER M                |
| n    | 110     | LATIN SMALL LETTER N                |
| 0    | 111     | LATIN SMALL LETTER O                |
| р    | 112     | LATIN SMALL LETTER P                |
| q    | 113     | LATIN SMALL LETTER Q                |
| r    | 114     | LATIN SMALL LETTER R                |
| S    | 115     | LATIN SMALL LETTER S                |
| t    | 116     | LATIN SMALL LETTER T                |
| u    | 117     | LATIN SMALL LETTER U                |
| v    | 118     | LATIN SMALL LETTER V                |
| w    | 119     | LATIN SMALL LETTER W                |
| x    | 120     | LATIN SMALL LETTER X                |
| у    | 121     | LATIN SMALL LETTER Y                |

TILDE

LATIN SMALL LETTER Z

LATIN CAPITAL LETTER C WITH CEDILLA

LATIN SMALL LETTER U WITH DIAERESIS

| Hex | Dec | Char | Unicode | ISO/IEC 10646-1:2000 Character Name    |
|-----|-----|------|---------|----------------------------------------|
| 82  | 130 | é    | 233     | LATIN SMALL LETTER E WITH ACUTE        |
| 83  | 131 | âyyy | 226     | LATIN SMALL LETTER A WITH CIRCUMFLEX   |
| 84  | 132 | ä    | 228     | LATIN SMALL LETTER A WITH DIAERESIS    |
| 85  | 133 | à    | 224     | LATIN SMALL LETTER A WITH GRAVE        |
| 86  | 134 | å    | 229     | LATIN SMALL LETTER A WITH RING ABOVE   |
| 87  | 135 | Ç    | 231     | LATIN SMALL LETTER C WITH CEDILLA      |
| 88  | 136 | ê    | 234     | LATIN SMALL LETTER E WITH CIRCUMFLEX   |
| 89  | 137 | ë    | 235     | LATIN SMALL LETTER E WITH DIAERESIS    |
| 8A  | 138 | è    | 232     | LATIN SMALL LETTER E WITH GRAVE        |
| 8B  | 139 | ï    | 239     | LATIN SMALL LETTER I WITH DIAERESIS    |
| 8C  | 140 | î    | 238     | LATIN SMALL LETTER I WITH CIRCUMFLEX   |
| 8D  | 141 | I    | 305     | LATIN SMALL LETTER DOTLESS I           |
| 8E  | 142 | Ä    | 196     | LATIN CAPITAL LETTER A WITH DIAERESIS  |
| 8F  | 143 | Å    | 197     | LATIN CAPITAL LETTER A WITH RING ABOVE |
| 90  | 144 | É    | 201     | LATIN CAPITAL LETTER E WITH ACUTE      |
| 91  | 145 | æ    | 230     | LATIN SMALL LETTER AE                  |
| 92  | 146 | Æ    | 198     | LATIN CAPITAL LETTER AE                |
| 93  | 147 | ô    | 244     | LATIN SMALL LETTER O WITH CIRCUMFLEX   |
| 94  | 148 | ö    | 246     | LATIN SMALL LETTER O WITH DIAERESIS    |
| 95  | 149 | ò    | 242     | LATIN SMALL LETTER O WITH GRAVE        |
| 96  | 150 | û    | 251     | LATIN SMALL LETTER U WITH CIRCUMFLEX   |
| 97  | 151 | ù    | 249     | LATIN SMALL LETTER U WITH GRAVE        |
| 98  | 152 | i    | 304     | LATIN CAPITAL LETTER I WITH DOT ABOVE  |
| 99  | 153 | Ö    | 214     | LATIN CAPITAL LETTER O WITH DIAERESIS  |
| 9A  | 154 | Ü    | 220     | LATIN CAPITAL LETTER U WITH DIAERESIS  |
| 9B  | 155 | ø    | 248     | LATIN SMALL LETTER O WITH STROKE       |
| 9D  | 157 | Ø    | 216     | LATIN CAPITAL LETTER O WITH STROKE     |
| 9E  | 158 | Ş    | 350     | LATIN CAPITAL LETTER S WITH CEDILLA    |
| 9F  | 159 | ş    | 351     | LATIN SMALL LETTER S WITH CEDILLA      |
| A0  | 160 | á    | 225     | LATIN SMALL LETTER A WITH ACUTE        |
| A1  | 161 | í    | 237     | LATIN SMALL LETTER I WITH ACUTE        |
| A2  | 162 | ó    | 243     | LATIN SMALL LETTER O WITH ACUTE        |
| A3  | 163 | ú    | 250     | LATIN SMALL LETTER U WITH ACUTE        |
| A4  | 164 | ñ    | 241     | LATIN SMALL LETTER N WITH TILDE        |
| A5  | 165 | Ñ    | 209     | LATIN CAPITAL LETTER N WITH TILDE      |
| A6  | 166 | Ğ    | 286     | LATIN CAPITAL LETTER G WITH BREVE      |
| A7  | 167 | ğ    | 287     | LATIN SMALL LETTER G WITH BREVE        |
| A8  | 168 | ć    | 191     | INVERTED QUESTION MARK                 |

| Hex | Dec | Char | Unicode | ISO/IEC 10646-1:2000 Character Name    |
|-----|-----|------|---------|----------------------------------------|
| B5  | 181 | Á    | 193     | LATIN CAPITAL LETTER A WITH ACUTE      |
| B6  | 182 | Â    | 194     | LATIN CAPITAL LETTER A WITH CIRCUMFLEX |
| B7  | 183 | À    | 192     | LATIN CAPITAL LETTER A WITH GRAVE      |
| C6  | 198 | ã    | 227     | LATIN SMALL LETTER A WITH TILDE        |
| C7  | 199 | Ã    | 195     | LATIN CAPITAL LETTER A WITH TILDE      |
| D2  | 210 | Ê    | 202     | LATIN CAPITAL LETTER E WITH CIRCUMFLEX |
| D3  | 211 | Ë    | 203     | LATIN CAPITAL LETTER E WITH DIAERESIS  |
| D4  | 212 | È    | 200     | LATIN CAPITAL LETTER E WITH GRAVE      |
| D6  | 214 | Í    | 205     | LATIN CAPITAL LETTER I WITH ACUTE      |
| D7  | 215 | Î    | 206     | LATIN CAPITAL LETTER I WITH CIRCUMFLEX |
| D8  | 216 | Ï    | 207     | LATIN CAPITAL LETTER I WITH DIAERESIS  |
| DE  | 222 | Ì    | 204     | LATIN CAPITAL LETTER I WITH GRAVE      |
| E0  | 224 | Ó    | 211     | LATIN CAPITAL LETTER O WITH ACUTE      |
| E1  | 225 | ß    | 223     | LATIN SMALL LETTER SHARP S             |
| E2  | 226 | Ô    | 212     | LATIN CAPITAL LETTER O WITH CIRCUMFLEX |
| E3  | 227 | Ò    | 210     | LATIN CAPITAL LETTER O WITH GRAVE      |
| E4  | 228 | õ    | 245     | LATIN SMALL LETTER O WITH TILDE        |
| E5  | 229 | Õ    | 213     | LATIN CAPITAL LETTER O WITH TILDE      |
| E6  | 230 | μ    | 181     | MICRO SIGN                             |
| E9  | 233 | Ú    | 218     | LATIN CAPITAL LETTER U WITH ACUTE      |
| EA  | 234 | Û    | 219     | LATIN CAPITAL LETTER U WITH CIRCUMFLEX |
| EB  | 235 | Ù    | 217     | LATIN CAPITAL LETTER U WITH GRAVE      |
| EC  | 236 | ì    | 236     | LATIN SMALL LETTER I WITH GRAVE        |
| ED  | 237 | ÿ    | 255     | LATIN SMALL LETTER Y WITH DIAERESIS    |
| F8  | 248 | 0    | 176     | DEGREE SIGN                            |

#### CARE

# Windows 7

For adding different languages, Windows 7 Ultimate or Windows 7 Enterprise is required.

Procedure

- 1. In Windows, click Start> Control panel.
- 2. Double-click **Region and Language**. The *Region and Language d*ialog box displays.

| 🐓 Region and Language  | ×                                                                |  |  |  |  |  |  |
|------------------------|------------------------------------------------------------------|--|--|--|--|--|--|
| Formats Location Keyb  | oards and Languages Administrative                               |  |  |  |  |  |  |
| Format:                |                                                                  |  |  |  |  |  |  |
| German (Germany)       | •                                                                |  |  |  |  |  |  |
| Change sorting metho   | <u>id</u>                                                        |  |  |  |  |  |  |
| Date and time forma    | ts                                                               |  |  |  |  |  |  |
| Short date:            | dd.MM.yyyy                                                       |  |  |  |  |  |  |
| Long date:             | dddd, d. MMMM ууууу 🔻                                            |  |  |  |  |  |  |
| Short time:            | HH:mm                                                            |  |  |  |  |  |  |
| Long time:             | HH:mm:ss 🔹                                                       |  |  |  |  |  |  |
| First day of week:     | Montag                                                           |  |  |  |  |  |  |
| What does the notat    | ion mean?                                                        |  |  |  |  |  |  |
| Examples               |                                                                  |  |  |  |  |  |  |
| Short date:            | 21.11.2017                                                       |  |  |  |  |  |  |
| Long date:             | Dienstag, 21. November 2017                                      |  |  |  |  |  |  |
| Short time:            | 09:09                                                            |  |  |  |  |  |  |
| Long time:             | 09:09:01                                                         |  |  |  |  |  |  |
|                        | Additional settings                                              |  |  |  |  |  |  |
| Go online to learn abo | Go online to learn about changing languages and regional formats |  |  |  |  |  |  |
|                        | OK Cancel Apply                                                  |  |  |  |  |  |  |

- 3. On the *Regional Options* tab under **Formats**, select the language for displaying standards and formats such as format numbers, currencies, dates, and time.
- 4. Under **Location**, select the matching country for supporting you with local services such as news and weather.
- 5. Select the Keyboards and Languages tab.

| 🔗 Region and Language 🛛 🗧                                                                                                    | × |
|----------------------------------------------------------------------------------------------------|---|
| Formats Location Keyboards and Languages Administrative                                                                      | _ |
| Keyboards and other input languages                                                                                          |   |
| To change your keyboard or input language click Change keyboards.                                                            |   |
| Change keyboards                                                                                                    |   |
| How do I change the keyboard layout for the Welcome screen?                                                                  |   |
| Display language                                                                                                    |   |
| Install or uninstall languages that Windows can use to display text and<br>where supported recognize speech and handwriting. |   |
| 😗 Install/uninstall languages                                                                                                |   |
| Choose a display language:                                                                                                   |   |
| English                                                                                                    |   |
|                                                                                                    |   |
|                                                                                                    |   |
|                                                                                                    |   |
|                                                                                                    |   |
|                                                                                                    |   |
|                                                                                                    |   |
| How can I install additional languages?                                                                                      |   |
| OK Cancel Apply                                                                                                    |   |

6. If you want to add additional languages, use the **Install/uninstall languages** button. This will download the required character sets from Micrsoft windows update.

7. Click **Change keyboards** button. The *Text Services and Input Languages* dialog box displays. The actual input language is selected in **Default input language** and the corresponding installed services are highlighted in bold under **Installed services**.

| computer                                                                                                    | use when you start your                      |
|----------------------------------------------------------------------------------------------------|----------------------------------------------|
| German (Germany) - German                                                                                                    |                                              |
|                                                                                                    |                                              |
| Installed services<br>Select the convices that you want for each inc                                                                    | nut language chaum in the                    |
| Select the services that you want for each inp<br>list. Use the Add and Remove buttons to mod                                           | out language shown in the<br>lify this list. |
| DE German (Germanu)                                                                                                    |                                              |
| A Handwriting Recognition                                                                                                    |                                              |
| Drawing Pad                                                                                                    |                                              |
|                                                                                                    | Add                                          |
| 🛗 Keyboard                                                                                                    |                                              |
| <ul> <li>Keyboard</li> <li>German</li> </ul>                                                                                            | <u>~</u>                                     |
| <ul> <li>Keyboard</li> <li>German</li> <li>Korean</li> </ul>                                                                            | <u>H</u> emove                               |
| <ul> <li>Keyboard</li> <li>German</li> <li>Korean</li> <li>Handwriting Recognition</li> <li>Drawing Pad</li> </ul>                      | <u>Hemove</u>                                |
| <ul> <li>Keyboard</li> <li>German</li> <li>Korean</li> <li>Handwriting Recognition</li> <li>Drawing Pad</li> </ul>                      | Eroperties                                   |
| <ul> <li>Keyboard</li> <li>German</li> <li>Korean</li> <li>Mandwriting Recognition</li> <li>Drawing Pad</li> </ul>                      | Remove<br>Broperties                         |
| <ul> <li>Keyboard</li> <li>German</li> <li>Korean</li> <li>Handwriting Recognition</li> <li>Drawing Pad</li> <li>Preferences</li> </ul> | Remove<br>Broperties                         |

8. To add a new input language, click the **Add** button. The *Add Input Language* dialog box displays.

| German (Germany)         |    |
|--------------------------|----|
| Keyboard layout/IME:     |    |
| German (IBM)             |    |
| Handwriting recognition: |    |
| ]                        |    |
| E Speech                 |    |
|                          | 10 |

9. In **Input Language**, select the language, in this case Italian. Check/select optional settings for Keyboard layout/IME, Handwriting recognition and Speech if available and if desired.

| <u>?</u> × |
|------------|
|            |
|            |
|            |
|            |
| <u></u>    |
|            |
| <u>*</u>   |
| Cancel     |
|            |

10. Click **OK**. The new language and its services are added to the *Installed Services* list and can be selected as default input language.

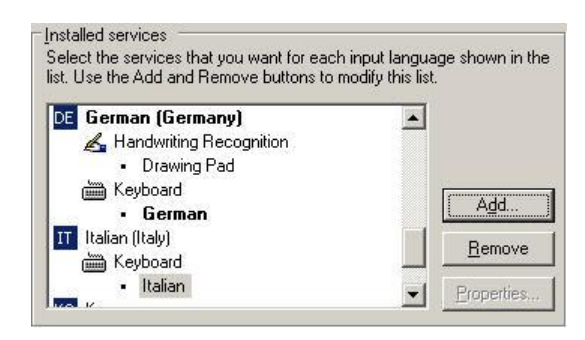

11. In **Default input language**, select the language, in this case Italian.

| German (Germany) - German                                                                                                    |               |
|----------------------------------------------------------------------------------------------------|---------------|
| English (United Kingdom) - United Kingdom<br>English (United States) - US<br>French (France) - French<br>German (Germany) - German<br>Talian (Italy) - Italian                                                                                                    |               |
| DE German (Germany)                                                                                                    | <u></u>       |
| 📕 🛃 Handwriting Recognition                                                                                                    |               |
| <ul> <li>Drawing Pad</li> </ul>                                                                                                    |               |
| Explored Explored Exp | Add           |
| • German<br>Italian (Italu)                                                                                                    |               |
| Kevboard                                                                                                    | <u>R</u> emov |
| • Italian                                                                                                    | Eropertie     |

12. In the *Text Services and Input Languages* dialog box, click the Language bar button. The *Language Bar Settings* dialog box displays. Check Show the Language bar on the desktop and Show additional Language bar icons in the task bar. These enabled options allow toggling between several language(s) on the desktop and in the taskbar after the customization is finished.

| 7 | Show the Language bar on the desktop               |
|---|----------------------------------------------------|
| Г | Show the Language bar as transparent when inactive |
| 7 | Show additional Language bar icons in the taskbar  |
| ঘ | Show text labels on the Language bar               |

- 13. Click OK.
- 14. Restart the PC by clicking Yes. After restart, the new language, in this case Italian is added to the *Language* bar.

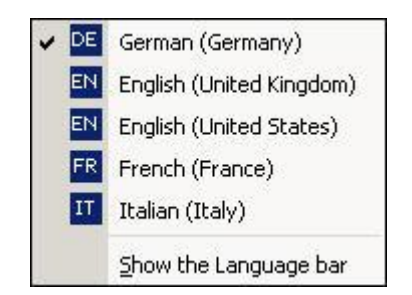

- 15. Check the language in the *Language* bar.
- 16. Start CARE 5000 or CARE BACnet. From the menu bar, select the item **Option**, and then the submenu item **Grid Configuration**.

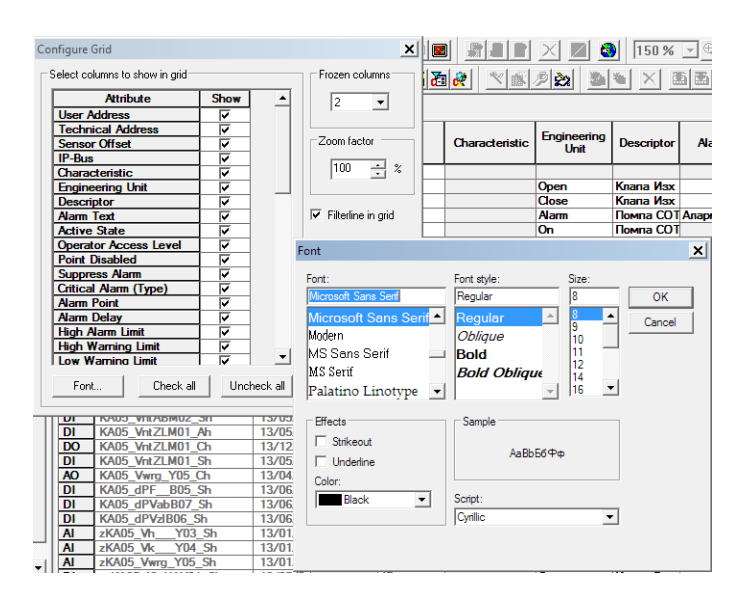

- 17. Click on the **Font...** button, and then select the relevant script I,n this case *Cyrillic.*
- 18. Close both dialogs by clicking OK.
- For selecting the language in CARE, COACH, XL-Online respectively in COACH Online, please refer to the corresponding Online Help and/or PDF documentation.

Manufactured for and on behalf of the Environmental and Combustion Controls Division of Honeywell Technologies Sàrl, Rolle, Z.A. La Pièce 16, Switzerland by its Authorized Representative:

CentraLine Honeywell GmbH Böblinger Strasse 17 71101 Schönaich, Germany Phone +49 (0) 7031 637 845 Fax +49 (0) 7031 637 740 info@centraline.com www.centraline.com

Subject to change without notice EN1Z-0964GE51 R0518

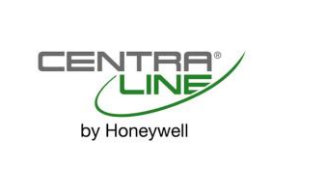